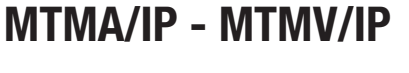

MANUALE DI PROGRAMMAZIONE

# Modulo comunicazione per sistemi IP

 $^{\circ}$ 

6

0

CE

FB00876M04

| IT | Italiano |
|----|----------|
| EN | English  |
| FR | Français |
| RU | Русский  |

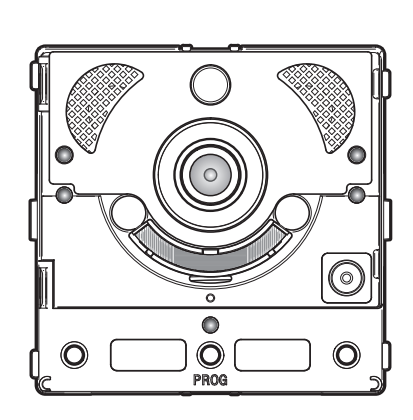

O PROG

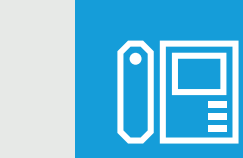

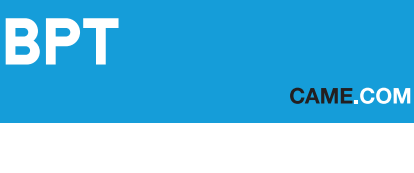

C

0

CAME T

# rag, 2 - Manuale FB00876-fT - wer, 1 - 09/2017- © Came S, p. 4. - I contenuti del manuale sono da ritenerisi suscettibili di modifica in qualsiasi momento senza obbilgo di preavvisco

### Avvertenze generali

• A Importanti istruzioni per la sicurezza delle persone: LEGGERE ATTENTAMENTE!

• L'installazione, la programmazione, la messa in servizio e la manutenzione devono essere effettuate da personale qualificato ed esperto e nel pieno rispetto delle normative vigenti.

- Indossare indumenti e calzature antistatiche nel caso di intervento sulla scheda elettronica.
- Conservare queste avvertenze.
- Togliere sempre l'alimentazione elettrica durante le operazioni di pulizia o di manutenzione.
- Il prodotto deve essere destinato solo all'uso per il quale è stato espressamente studiato. Ogni altro uso è da considerarsi pericoloso.

• Il costruttore non può comunque essere considerato responsabile per eventuali danni derivanti da usi impropri, erronei ed irragionevoli.

### MTMA/IP

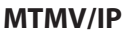

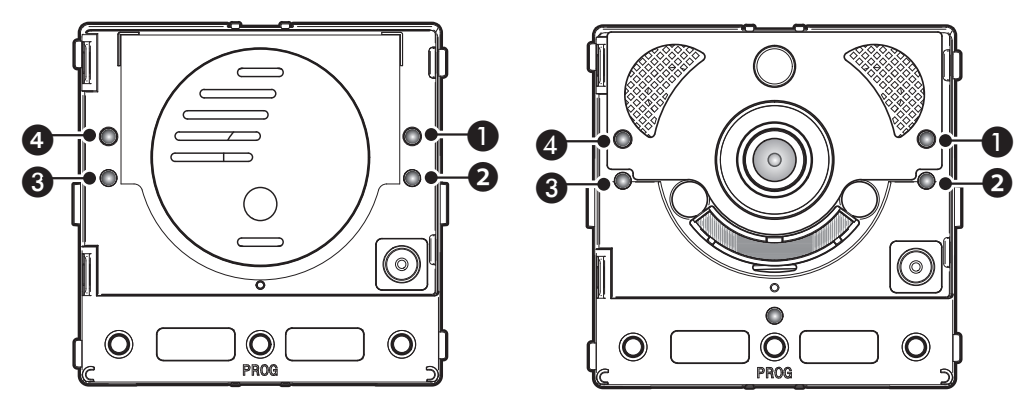

### Descrizione dei LED

- Led verde Porta aperta.
- 3 \Lambda Led blu Impianto occupato.
- ④ <sup>™</sup>△ Led rosso Chiamata in corso.

### Segnalazioni di errore

### LED Acceso, LED Lampeggiante, LED Spento

| Problema                                                               | Rosso | Verde | Giallo | Blu | Possibili cause                                                                                                    |
|------------------------------------------------------------------------|-------|-------|--------|-----|----------------------------------------------------------------------------------------------------|
| Temperatura elevata                                                    |       |       |        |     | Installazione non conforme, fonti calore vicine, guasto hardware                                                    |
| Collegamento Ethernet                                                  |       |       |        |     | Cavo CAT5 interrotto o non collegato, colle-<br>gamento DATI errato, switch non collegato,<br>porta ethernet guasta |
| Errore nei dati di configurazione                                      |       |       |        |     | Configurazione errata, programmazione parziale o non completa                                                       |
| Servizio audio o video non di-<br>sponibile, registrazione SIP fallita |       |       |        |     | Server non raggiungibile o spento, account<br>SIP non corretto                                                      |

### Configurazione e messa in servizio tramite interfaccia WEB e PCS/XIP

Assegnare al proprio PC un indirizzo appartenente alla stessa sottorete (subnet) del dispositivo. L'indirizzo IP di default è 192.168.1.5 con netmask 255.255.255.0.

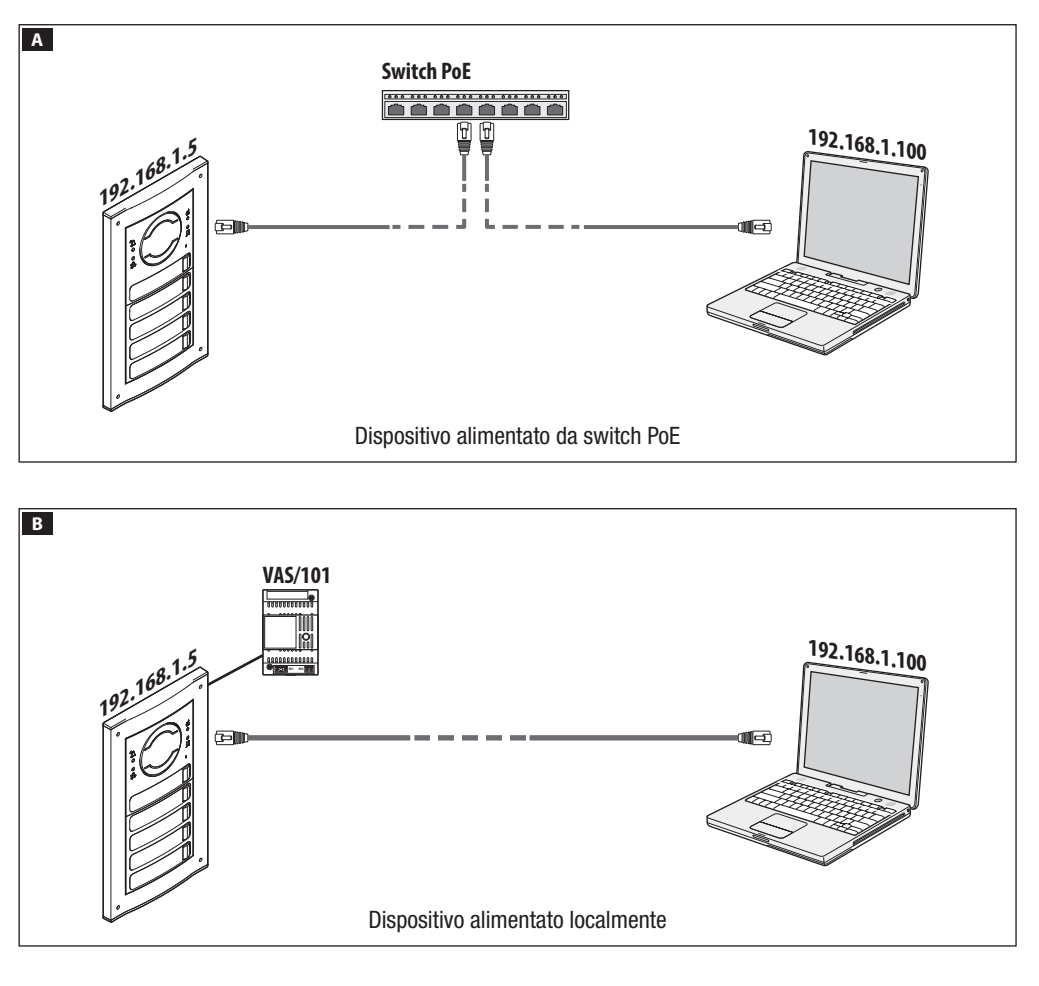

| 00     |                       |
|--------|-----------------------|
| 🕂 🕙 ht | tp://192.168.1.5 C >> |
|        | IMPOSTAZIONI          |
|        |                       |
|        |                       |
|        | MODALITÀ LOGIN        |
|        |                       |
|        | UTENTE                |
|        | 0                     |
|        | INSTALLATORE          |
|        |                       |
|        | •                     |
|        | PASSWORD              |
|        |                       |
|        |                       |
|        | Lingua Entra          |
|        |                       |

Per accedere alla pagina web di configurazione, digitare sulla barra degli indirizzi del browser (Chrome, Firefox, Safari), l'indirizzo del dispositivo da configurare. Nella pagina [IMPOSTAZIONI], in [MODALITÀ LOGIN] scegliere [INSTALLATORE] e digitare la password [112233].

La modalità di login [UTENTE] (password di default: 123456) permette:

1) di consultare le pagine seguenti

2) di aggiornare il firmware.

Nelle pagine web di configurazione non c'è la barra di scorrimento a destra. Per scorrere le pagine web, premere e tenere premuto il tasto sinistro del mouse e trascinare. Su smartphone o tablet trascinare il dito sullo schermo.

|                  | Sistema Aiuto Uscita |
|------------------|----------------------|
| stema            |                      |
| ata e Ora        | MODELLO              |
|                  | MTMV/IP              |
| ete              |                      |
| P                | 0X00801234           |
| redenziali       | VERSIONE HW          |
| ontrollo Accessi | 1.0                  |
| spositivo        | VERSIONE SW          |
|                  | 2.0.0                |
| anutenzione      |                      |
| agnostica        | Registrato           |
|                  |                      |

D

R

S

D M

### Sistema

Informazioni tecniche che identificano le caratteristiche del dispositivo, la versione hardware e software e lo stato dell'account SIP.

NOTA. La MTMV/IP, MTMA/IP può essere configurata come MASTER da PCS/XIP per impianti di tipo 'Serveless'. Una sola MTMV/IP, MTMAIP può essere configurata come MASTER.

|                   | Rete Aiuto Uscita       |
|-------------------|-------------------------|
| Sistema           | CONNESSIONI CAMECONNECT |
| Data e Ora        | INDIRIZZO MAC           |
| Rete              | 00:50:56:91:2E:28       |
| SIP               | MODO<br>Statico         |
| Credenziali       | INDIRIZZO IP            |
| Controllo Accessi | 192.168.71.102          |
| Dispositivo       |                         |
| Manutenzione      | 255.255.255.0           |
| Diagnostica       |                         |
|                   | 192.168.71.1            |
|                   |                         |

### Rete

### [CONNESSIONI]

### [INDIRIZZO MAC]

MAC ADDRESS del dispositivo non modificabile

### [MODO]

Permette di scegliere il tipo di indirizzamento tra: DHCP l'indirizzo IP del dispositivo viene assegnato dal server DHCP (per usi futuri);

**STATICO** (default) l'indirizzo IP del dispositivo viene assegnato manualmente.

### [INDIRIZZO IP]

Se si è scelto di utilizzare un IP statico, digitare l'indirizzo IP del dispositivo, che deve appartenere alla stessa sottorete (subnet) del router e degli altri dispositivi connessi (indirizzo di default: 192.168.1.5).

### [NETMASK]

Se diversa da quella di default, indicare la subnet mask.

### [GATEWAY]

Indicare il default gateway per la rete di appartenenza.

### [DNS]

Inserire un indirizzo di DNS valido se si vuole abilitare la connessione CAMEConnect (Solo su MTMV/IP, MTMA/IP configurata come MASTER).

Per salvare le modifiche apportate o ricaricare i dati precedenti, premere il pulsante che apparirà a fondo pagina.

[CAMECONNECT] solo per dispositivo configurato come MASTER

Sezione per la configurazione dei parametri di remotizzazione.

[KEYCODE]: codice univoco del dispositivo

[PROVIDER]: (default xip01.cameconnect.net) URL del servizio per le chiamate remote

[CONNECTION]: permette di abilitare o disabilitare la remotizzazione VoIP della chiamata videocitofonica

[STATE]: indica lo stato della connessione

|                   | Ret              | e      | Aiuto | Uscita |  |  |  |  |
|-------------------|------------------|--------|-------|--------|--|--|--|--|
| Sistema           |                  |        |       |        |  |  |  |  |
| Data e Ora        | KEYCODE          |        |       |        |  |  |  |  |
| Rete              | 0146C1B9F21522A9 |        |       |        |  |  |  |  |
| SIP               |                  | oct ne | +     |        |  |  |  |  |
| Credenziali       | CONNECTION       |        |       |        |  |  |  |  |
| Controllo Accessi | Disable          |        |       |        |  |  |  |  |
| Dispositivo       |                  |        |       |        |  |  |  |  |
| Manutenzione      | Disconnected     |        |       |        |  |  |  |  |
| Diagnostica       |                  |        |       |        |  |  |  |  |

|                   |            |          | SIP A    | liuto Uscita |
|-------------------|------------|----------|----------|--------------|
| Sistema           | ACCOUNT    | TRUNKS   | FEATURES | NODE STATE   |
| Data e Ora        |            |          |          |              |
| Rete              | 00800000   | 001      |          |              |
| SIP               |            |          |          |              |
| Credenziali       | ••••       |          |          |              |
| Controllo Accessi |            | ALIZZATO |          |              |
| Dispositivo       | MTMV IP    |          |          |              |
| Manutenzione      | SERVER     | 1 19     |          |              |
| Diagnostica       |            | :R       |          |              |
|                   | Server XIP |          |          |              |

### SIP

### [ACCOUNT]

Per un dispositivo NON MASTER, compare solo questa sezione

[USERNAME]: nome utente SIP assegnato da PCS/XIP al dispositivo.

[PASSWORD]: (per usi futuri).

[NOME VISUALIZZATO]: nome assegnato da PCS/XIP al dispositivo.

[SERVER]: indirizzo IP del server assegnato dal PCS/XIP [TIPO SERVER]: (per usi futuri)

Se la configurazione è corretta e se il server SIP è attivo, nella pagina [SISTEMA] la voce [STATO ACCOUNT] riporterà l'indicazione [REGISTRATO].

|                   |                |                            | SIP       | Aiuto  | Uscita   |
|-------------------|----------------|----------------------------|-----------|--------|----------|
| Sistema           | ACCOUNT        | TRUNKS                     | FEATU     | RES NO | DE STATE |
| Data e Ora        |                |                            |           |        |          |
| Rete              | ETI/m<br>192.1 | iniSER/Domo X<br>68.61.123 | (IP local |        |          |
| SIP               |                |                            |           |        |          |
| Credenziali       |                |                            |           |        |          |
| Controllo Accessi |                |                            |           |        |          |
| Dispositivo       |                |                            |           |        |          |
| Manutenzione      |                |                            |           |        |          |
| Diagnostica       |                |                            |           |        |          |
|                   |                | Reload                     |           |        |          |

**[TRUNKS]** solo per dispositivo configurato come MASTER Elenco dei server presenti nell'impianto.

L'icona a destra indica se il dispositivo ed il relativo sottoimpianto, sono raggiungibili (verde) oppure non raggiungibili (rosso).

|                   |         |              | SIP Ai    | iuto Uscita |
|-------------------|---------|--------------|-----------|-------------|
| Sistema           | ACCOUNT | TRUNKS       | FEATURES  | NODE STATI  |
| Data e Ora        | ТЕМРО   | DI SQUILLO   |           |             |
| Rete              | 30      |              |           |             |
| SID               | ТЕМРО   |              |           |             |
|                   | 20      |              |           |             |
| Credenziali       |         | Codici di at | tivazione |             |
| Controllo Accessi | APRIPO  | ORTA         |           |             |
| Dispositivo       | * 50    |              |           |             |
| Monutonziono      |         |              |           |             |
| Manutenzione      | * 53    |              |           |             |
| Diagnostica       |         |              |           |             |
|                   | * 54    |              |           |             |

[FEATURES] solo per dispositivo configurato come MASTER

[TEMPO DI SQUILLO]: tempo di squillo trascorso il quale l'utente chiamato viene considerato assente.

[TEMPO DI SQUILLO CON DEVIAZIONE]: tempo di squillo, con deviazione su CameConnect attiva, trascorso il quale l'utente chiamato verrà considerato assente e verrà attivata la deviazione.

Nella sezione [CODICI DI ATTIVAZIONE], è possibile visualizzare e modificare i codici numerici DTMF assegnati ai comandi Apriporta, Aux1 e Aux2.

|                   |       |                      |        | SI   | Р    | Aiut | 0   | Uscita   |
|-------------------|-------|----------------------|--------|------|------|------|-----|----------|
| Sistema           | ACCOU | INT                  | TRUNKS | FEAT | URES | ;    | NOD | DE STATE |
| Data e Ora        |       |                      |        |      |      |      |     |          |
| Rete              |       |                      |        |      |      |      |     |          |
| SIP               | 1     | lutti                |        |      |      |      |     |          |
| Credenziali       |       |                      |        |      |      |      |     |          |
| Controllo Accessi | F     | iutura<br>Inità IP 1 | IP 1.1 |      |      | 0    | )   |          |
| Dispositivo       | F     | utura                | IP 2.1 |      |      |      | -   |          |
| Manutenzione      |       | Inità IP 2           |        |      |      | U    |     |          |
| Diagnostica       |       |                      | Re     | load |      |      |     |          |
|                   |       |                      |        |      |      |      |     |          |

[NODE STATE] solo per dispositivo configurato come MASTER

Elenco dei dispositivi VoIP SIP del sistema e loro stato di registrazione al posto esterno MTMV/IP, MTMA/IP MASTER.

Verde: dispositivo registrato

Rosso: dispositivo non registrato.

Alla voce [NOTE TYPE] è possibile filtrare l'elenco dei dispositivi in base alla tipologia.

|                   | CREDENZIALI Aiuto Uscita                                                                               |
|-------------------|----------------------------------------------------------------------------------------------------|
| Sistema           |                                                                                                    |
| Data e Ora        |                                                                                                    |
| Rete              |                                                                                                    |
| SIP               | XIPMakeLic 2016-05-13 2016-05-18<br>APP mobile app 12:45:20 7:45:20 5<br>UA license 12:45:20 7:45:20 5 |
| Credenziali       |                                                                                                    |
| Controllo Accessi | Ricarica                                                                                               |
| Dispositivo       | Richiesta Licenza                                                                                      |
| Manutenzione      | DESCRIZIONE<br>Richiesta                                                                               |
| Diagnostica       | Upload Licenza                                                                                         |
|                   | Nessun file di licenza selezionato Upload                                                              |

### Credenziali

### [LICENZE]

Elenco delle licenze inserite e disponibili (solo per MTMV/ IP, MTMA/IP MASTER). Di default ciascun posto esterno MTMV/IP, MTMA/IP MASTER ha 4 licenze incluse, utilizzabili sia come licenze APP sia come GST.

Selezionare [RICHIESTA] per ottenere i dati identificativi del dispositivo necessari per richiedere ulteriori licenze. L'eventuale stringa inserita alla voce [DESCRIZIONE] viene aggiunta al file identificativo del dispositivo.

Nella sezione [UPLOAD LICENZA] è possibile aggiungere le ulteriori licenze richieste: premere il tasto [UPLOAD] e selezionare il file con le licenze da caricare nel dispositivo (solo per dispositivo MASTER).

|                   |      |       |       |               |        | Aiuto   | Uscita   |
|-------------------|------|-------|-------|---------------|--------|---------|----------|
| Sistema           | LICE | NZE   | RICEV | ITORI XIP XIP | MOBIL  | E SIP ( | GENERICO |
| Data e Ora        |      |       |       |               |        |         |          |
| Rete              |      |       |       |               |        |         |          |
| SIP               |      | Unità | IP 1  | Futura IP 1.1 | 004012 | 00256   | ï        |
| Credenziali       |      | Unità | IP2   | Futura IP 2.1 | 004012 | 01258   | 1        |
| Controllo Accessi |      |       |       |               |        |         |          |
| Dispositivo       |      | Unità | IP 3  | Futura IP 3.1 | 004012 | 00256   | /        |
| Manutenzione      |      |       |       | Ricarica      |        |         |          |
| Diagnostica       |      |       |       |               |        |         |          |
|                   |      |       |       |               |        |         |          |

[RICEVITORI XIP] solo per dispositivo configurato come MASTER

Elenco dei dispositivi di tipo XIP (ricevitori SIP), che non richiedono licenza e che utilizzano il posto esterno MTMV/IP, MTMA/IP MASTER come server di registrazione.

[UNITÀ]: unità di appartenenza del ricevitore.

[DESCRIZIONE]: descrizione del ricevitore come configurato da PCS/XIP.

[USERNAME SIP]: nome utente SIP assegnato dal PCS/ XIP al ricevitore XIP. Password e username SIP devono essere configurati nel ricevitore affinché questo si registri nel posto esterno MTMV/IP, MTMA/IP.

Premere sull'icona 🖍 per modificare la password dell'account SIP del ricevitore.

|                   |          | Aiuto U            | Jscita      |         |       |
|-------------------|----------|--------------------|-------------|---------|-------|
| Sistema           | LICENZE  | RICEVITORI XIP     | XIP MOBILE  | SIP GEN | ERICO |
| Data e Ora        |          |                    |             |         |       |
| Rete              |          |                    |             |         |       |
| SIP               |          |                    |             |         |       |
| Credenziali       | Unità IP | 1 SIP generico 2.1 | 00700000256 | • /     |       |
| Controllo Accessi | Unità IP | 2 SIP generico 2.2 | 00700000258 | 0 /     |       |
| Dispositivo       |          |                    |             |         |       |
| Manutenzione      |          | Rica               | rica        |         |       |
| Diagnostica       |          |                    |             |         |       |
|                   |          |                    |             |         |       |

|                   |    |            | CREDE            | NZIALI    | Ai  | uto   | Uscita |
|-------------------|----|------------|------------------|-----------|-----|-------|--------|
| Sistema           | LK | CENZE R    | ICEVITORI XIP    | XIP MOBI  | LE  | SIP G | ENERIC |
| Data e Ora        |    | NUMERO     | DLICENZE         |           |     |       |        |
| Rete              |    |            |                  |           |     |       |        |
| SIP               |    |            |                  |           |     |       |        |
| Credenziali       |    | Unità IP 1 | SIP generico 2.1 | 007000002 | :56 | 0,    | /      |
| Controllo Accessi |    | Unità IP 2 | SIP generico 2.2 | 007000002 | :58 | •     | 1      |
| Dispositivo       |    |            |                  |           |     |       |        |
| Manutenzione      |    |            | Ricar            | ica       |     |       |        |
| Diagnostica       |    |            |                  |           |     |       |        |
|                   |    |            |                  |           |     |       |        |

[XIP MOBILE] solo per dispositivo configurato come MASTER Elenco dei dispositivi di tipo XIPMobile, che richiedono licenza e che utilizzano il posto esterno MTMV/IP, MTMA/ IP MASTER come server di registrazione.

[NUMERO DI LICENZE]: numero di licenze ancora disponibili.

[UNITÀ]: unità di appartenenza del dispositivo XIPMobile.

[DESCRIZIONE]: descrizione del dispositivo come configurato da PCS/XIP.

[USERNAME SIP]: nome utente SIP assegnato nell'app XIPMobile. Password e username SIP devono essere configurati nell'app XIPMobile affinché questa si registri nel posto esterno MTMV/IP, MTMA/IP.

[ABILITATO]: se l'icona è verde l'account è abilitato alla registrazione nel posto esterno MTMV/IP, MTMA/IP se l'icona è rossa indica l'account non è abilitato alla registrazione.

Selezionare / per abilitare o disabilitare l'account e per modificarne la password.

Ogni account abilitato ha bisogno di una licenza di tipo App, che viene sottratta dal numero totale di licenze disponibili.

[SIP GENERICO] solo per dispositivo configurato come MASTER

Elenco dei dispositivi di tipo SIP generico che utilizzano il posto esterno MTMV/IP, MTMA/IP MASTER come server di registrazione.

[NUMERO DI LICENZE]: numero di licenze ancora disponibili.

[UNITÀ]: unità di appartenenza del dispositivo SIP generico.

[DESCRIZIONE]: descrizione del dispositivo come configurato da PCS/XIP.

**[USERNAME SIP]:** nome utente SIP assegnato da PCS/ XIP. Password e username SIP devono essere configurati nel dispositivo SIP affinché questo si registri nel posto esterno MTMV/IP, MTMA/IP.

[ABILITATO]: se l'icona è verde l'account è abilitato alla registrazione nel posto esterno MTMV/IP, MTMA/IP, se l'icona è rossa indica l'account non è abilitato alla registrazione.

Selezionare / per abilitare o disabilitare l'account e per modificarne la password.

Ogni account abilitato ha bisogno di una licenza di tipo GST, che viene sottratta dal numero totale di licenze disponibili.

|                   | CONTROLLO ACCESSI Aiuto |               |          |        | Uscita |
|-------------------|-------------------------|---------------|----------|--------|--------|
| Sistema           | MASTER/S                | LAVE          | Ţ        | JTENTI |        |
| Data e Ora        |                         | MAST          | FR       |        |        |
| Rete              |                         |               |          |        |        |
| SIP               | 192.168.61.19           |               |          |        |        |
| Credenziali       | 20050                   |               |          |        |        |
| Controllo Accessi |                         |               |          |        |        |
| Dispositivo       | MTMV/IP 1               | 192.168.61.55 | 14680320 |        |        |
| Manutenzione      |                         |               |          |        |        |
| Diagnostica       | MTMV/IP 2               | 192.168.61.98 | 327680   |        | •      |
|                   |                         | Rica          | rica     |        |        |

### **Controllo accessi**

### [MASTER/SLAVE]

[IP ADDRESS]: è l'indirizzo del dispositivo MASTER. Nel caso di MTMV/IP, MTMA/IP MASTER è l'indirizzo del dispositivo stesso.

[IP PORT]: (default 20050) è la porta del dispositivo MASTER.

Solo per i posti esterni MTMV/IP, MTMA/IP MASTER c'è la lista dei dispositivi SLAVE. L'icona verde indica che il dispositivo SLAVE è connesso al dispositivo MASTER, l'icona rossa indica che il dispositivo SLAVE non è connesso al dispositivo MASTER.

|                   | CONTROLLO AC | CESSI Aiuto Uscita |
|-------------------|--------------|--------------------|
| Sistema           | MASTER/SLAVE | UTENTI             |
| Data e Ora        |              |                    |
| Rete              |              |                    |
| SIP               |              |                    |
| Credenziali       |              |                    |
| Controllo Accessi |              |                    |
| Dispositivo       |              |                    |
| Manutenzione      | Utente 1     | Unità IP 🧪         |
| Diagnostica       | Utente 2     | Unità IP2 🧪        |
|                   | Ricario      | a                  |

### [UTENTI]

A questa voce sono elencati gli utenti del controllo accessi.

Alla voce [GRUPPO] è possibile selezionare un gruppo di utenti da visualizzare.

[COGNOME]: per ricercare per cognome, selezionare [RICARICA].

[CODICE BADGE]: per ricercare per codice badge, selezionare [RICARICA].

I risultati della ricerca appaiono a fondo pagina.

Da un dispositivo MASTER, selezionare / in corrispondenza di un utente per modificarne lo stato (attivo o non attivo), il codice badge o il codice numerico di accesso. Le autorizzazioni a percorsi e varchi vengono definite da PCS/XIP.

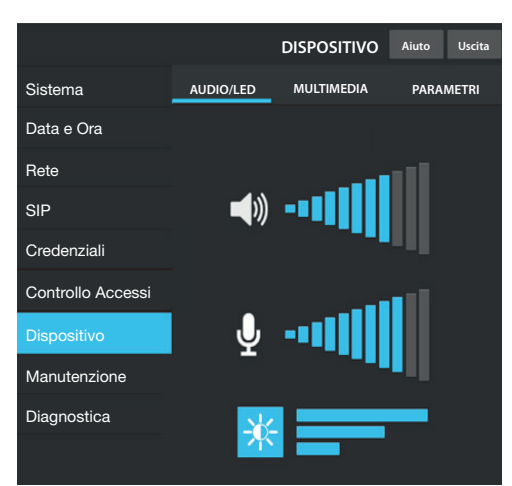

### Dispositivo

### [AUDIO/LED]

È possibile modificare il volume dell'altoparlante, del microfono (solo in caso di effettiva necessità, per esempio con particolari condizioni ambientali) e la retroilluminazione dei tasti del posto esterno.

|                   |                              | DISPOSITIVO | Aiuto | Uscita |  |  |
|-------------------|------------------------------|-------------|-------|--------|--|--|
| Sistema           | AUDIO/LED                    | MULTIMEDIA  | PARA  | METRI  |  |  |
| Data e Ora        |                              |             |       |        |  |  |
| Rete              |                              |             |       |        |  |  |
| SIP               | 4096 kb/s                    |             |       |        |  |  |
| Credenziali       | RISOLUZIONE VIDEO PRINCIPALE |             |       |        |  |  |
| Controllo Accessi |                              |             |       |        |  |  |
| Dispositivo       | 192 kb/s                     |             |       |        |  |  |
| Manutenzione      |                              |             |       |        |  |  |
| Diagnostica       | QCF (176X144) 4              |             |       |        |  |  |
|                   |                              |             |       |        |  |  |

### [MULTIMEDIA]

È possibile configurare il massimo BITRATE e la RISO-LUZIONE dello STREAM video che il posto esterno può trasmettere scegliendo tra i valori disponibili. Maggiori sono i valori di BITRATE e RISOLUZIONE, migliore è la qualità video, ma maggiore è anche l'occupazione della banda dati in UPLINK.

I profili configurabili sono due:

**PRINCIPALE** è il profilo utilizzato per le comunicazioni con i dispositivi locali dell'impianto;

CAMECONNECT è il profilo utilizzato per le comunicazioni verso dispositivi XIPMobile connessi in remoto su CameConnect.

BITRATE e RISOLUZIONE del profilo CAMECONNECT vanno scelti in funzione della banda in UPLINK a disposizione.

|                   | Manu              | tenzione   | Aiuto          | Uscita                |  |  |
|-------------------|-------------------|------------|----------------|-----------------------|--|--|
| Sistema           | INFO              | AGGIORNAME | NTO CONF<br>DI | IGURAZIONE<br>SISTEMA |  |  |
| Data e Ora        | VERSIONE SV       |            |                |                       |  |  |
| Rete              | 1.1.0             |            |                |                       |  |  |
|                   | VERSIONE SW MTM8C |            |                |                       |  |  |
| SIP               | 1.2.0             |            |                |                       |  |  |
|                   |                   |            |                |                       |  |  |
| Credenziali       | 1.0.0             |            |                |                       |  |  |
|                   |                   |            |                |                       |  |  |
| Controllo Accessi | 2.0.0             |            |                |                       |  |  |
| Dispesitive       |                   |            |                |                       |  |  |
| Dispositivo       | 1.2.0             |            |                |                       |  |  |
| Manutenzione      |                   |            |                |                       |  |  |
| Diagnostica       |                   |            |                |                       |  |  |
|                   |                   |            |                |                       |  |  |

### Manutenzione

[INFO] per visualizzare la versione firmware del modulo principale e degli accessori collegati.

|                   | Manutenzi         | one    | Aiuto    | Uscita     |
|-------------------|-------------------|--------|----------|------------|
| Sistema           | INFO AGGIO        | RNAME  | NTO CONF | IGURAZIONE |
| Data e Ora        |                   |        |          |            |
| Rete              |                   |        |          |            |
| 9ID               |                   |        |          |            |
| SIF               | Modulo Principale | Modulo | МТМКВ    |            |
| Credenziali       |                   | Modulo | MTMDY    |            |
|                   |                   | Modulo | MTMRFID  |            |
| Controllo Accessi | Seleziona file    |        |          | Carica     |
| Dispositivo       |                   |        |          |            |
| Manutenzione      |                   |        |          |            |
| Diagnostica       |                   |        |          |            |
|                   |                   |        |          |            |

[AGGIORNAMENTO] del firmware dei dispositivi collegati. Premere [SELEZIONA MODULO] per scegliere quale modulo aggiornare, e selezionare il file di aggiornamento firmware dal proprio PC. Avviare il processo.

|                   | м    | lanut | enzione    | Aiu | to    | Uscita                |
|-------------------|------|-------|------------|-----|-------|-----------------------|
| Sistema           | INFC | C     | AGGIORNAME | NTO | CONFI | IGURAZIONE<br>SISTEMA |
| Data e Ora        |      |       |            |     |       |                       |
| Rete              |      |       |            |     |       |                       |
| SIP               |      |       |            |     |       |                       |
| Credenziali       |      |       |            |     |       |                       |
|                   |      |       | Globa      |     |       |                       |
| Controllo Accessi |      |       |            |     |       |                       |
| Dispositivo       |      |       |            |     |       |                       |
| Manutenzione      |      |       |            |     |       |                       |
| Diagnostica       |      |       |            |     |       |                       |
|                   |      |       |            |     |       |                       |

[CONFIGURAZIONE DI SISTEMA] ripristino delle impostazioni di fabbrica del modulo principale e degli accessori collegati scegliendo [GLOBALI].

|                   | Diagnostica             | Aiuto Uscita |  |  |  |  |  |
|-------------------|-------------------------|--------------|--|--|--|--|--|
| Sistema           | STATISTICHE FILE DI LOG |              |  |  |  |  |  |
| Data e Ora        |                         |              |  |  |  |  |  |
| Rete              | LIVELLO DI LOG          |              |  |  |  |  |  |
| SIP               | Error                   | 4            |  |  |  |  |  |
| Credenziali       | MODALITÀ                |              |  |  |  |  |  |
| Oredenziali       | Remoto                  |              |  |  |  |  |  |
| Controllo Accessi | INDIRIZZO IP            |              |  |  |  |  |  |
|                   | 192.168.201.0           |              |  |  |  |  |  |
| Dispositivo       |                         |              |  |  |  |  |  |
| Manutenzione      | Salva                   | Ricarica     |  |  |  |  |  |
| Diagnostica       |                         |              |  |  |  |  |  |
|                   |                         |              |  |  |  |  |  |

### Diagnostica

### [STATISTICHE]

Dati statistici sul funzionamento del dispositivo.

### [FILE DI LOG]

È possibile generare file di dati per individuare le cause delle anomalie.

[LIVELLO DI LOG]: permette di scegliere l'accuratezza e la tipologia di file LOG.

[MODALITÀ]: consente di scegliere la destinazione del salvataggio del file di LOG tra:

[Locale-RAM]: il file viene salvato nella memoria non permanente del dispositivo

[Locale-FLASH]: il file viene salvato nella memoria interna del dispositivo (la capienza è limitata)

[Remoto]: il file viene salvato in un server remoto [INDIRIZZO IP]: indicare l'indirizzo IP del server remoto.

### **Operazioni su PCS/XIP**

Il dispositivo è parte di un impianto basato sul sistema Xip. La struttura di impianto deve essere costruita con il Software PCS/XIP.

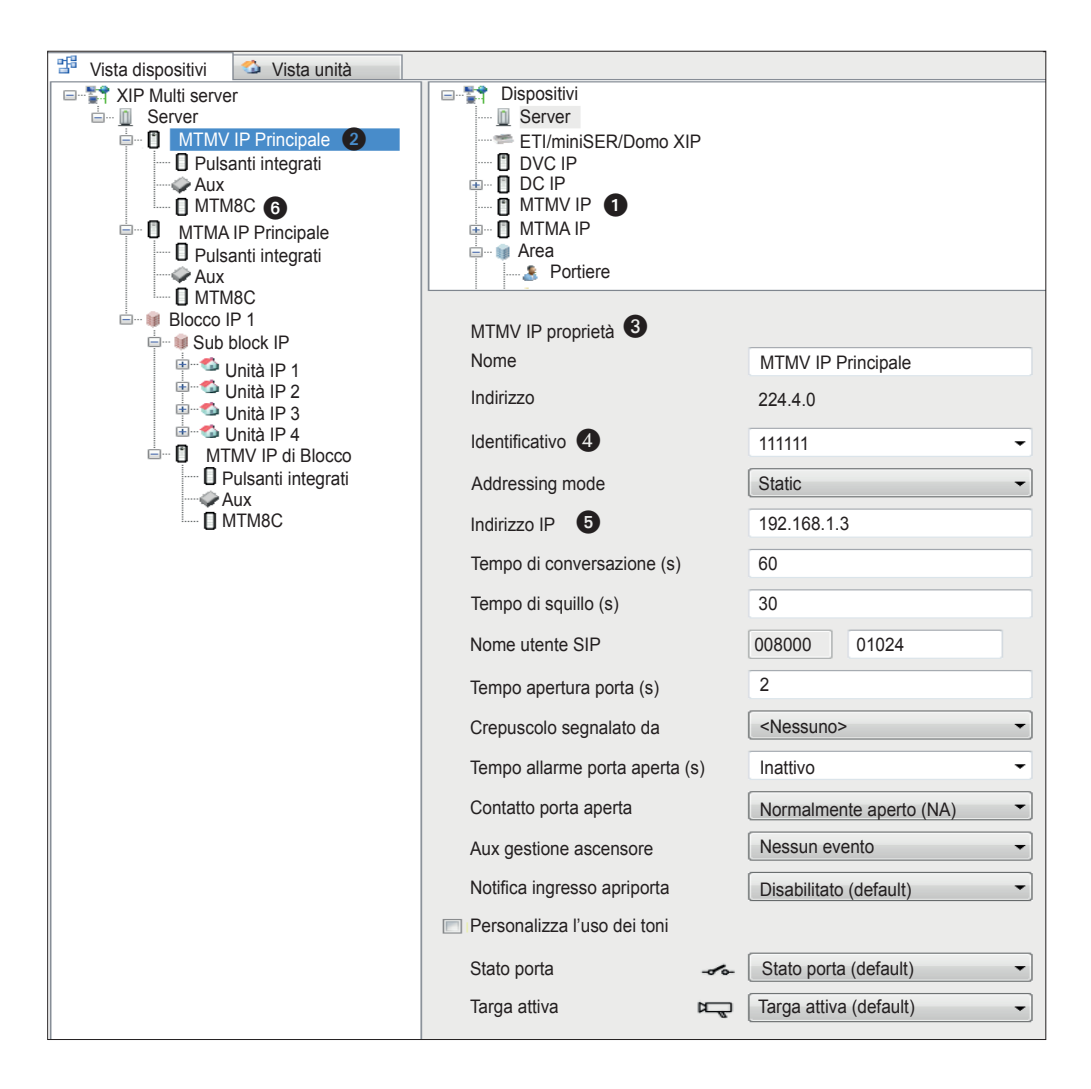

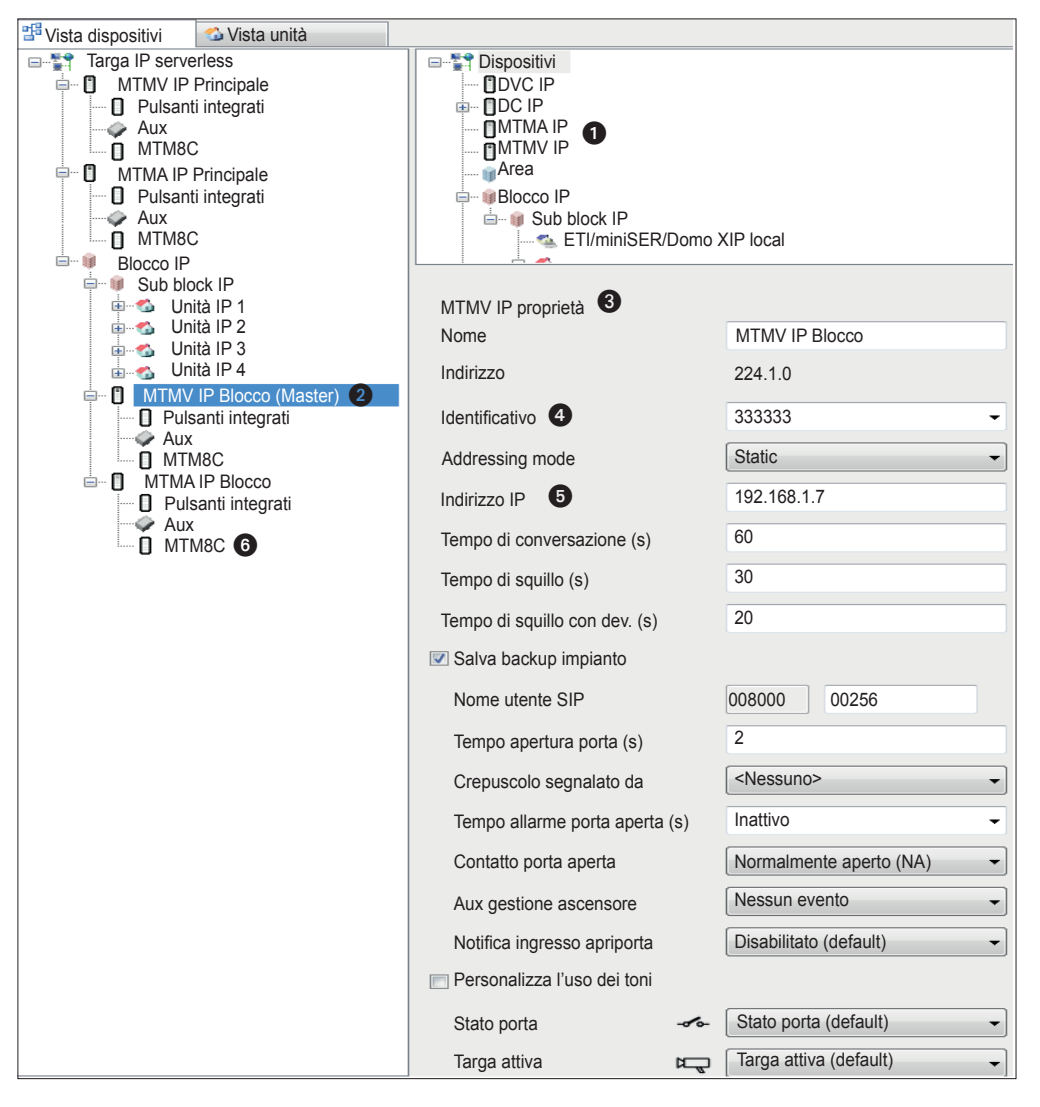

Creare la struttura di impianto secondo le esigenze: per inserire i Posti esterni IP trascinare dalla lista di destra i moduli MTMV IP se video o MTMA IP se solo audio ①. Selezionare i dispositivi ② inseriti e completare le proprietà ③; sono obbligatori i campi: Identificativo ④ e Indirizzo IP ⑤. Aggiungere i moduli accessori, come ad esempio il modulo pulsanti MTM8C ⑥, definirne il layout ed impostare le chiamate corrispondenti a ciascun tasto.

Completare la configurazione degli altri dispositivi e procedere alla programmazione d'impianto.

Riferimenti normativi. Il prodotto è conforme alle direttive di riferimento vigenti.

Dismissione e smaltimento. Non disperdere nell'ambiente l'imballaggio e il dispositivo alla fine del ciclo di vita, ma smaltirli seguendo le norme vigenti nel paese di utilizzo del prodotto. I componenti riciclabili riportano simbolo e sigla del materiale.

I DATI E LE INFORMAZIONI INDICATE IN QUESTO MANUALE SONO DA RITENERSI SUSCETTIBILI DI MODIFICA IN QUALSIASI MOMENTO E SENZA OBBLIGO DI PREAVVISO. LE MISURE, SE NON DIVERSAMENTE INDICATO, SONO IN MILLIMETRI.

# CAME र्ग BPT

CAME S.P.A. Via Martiri Della Libertà, 15 31030 Dosson di Casier - Treviso - Italy tel. (+39) 0422 4940 - fax. (+39) 0422 4941

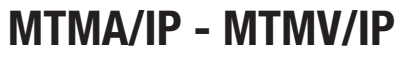

**PROGRAMMING MANUAL** 

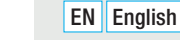

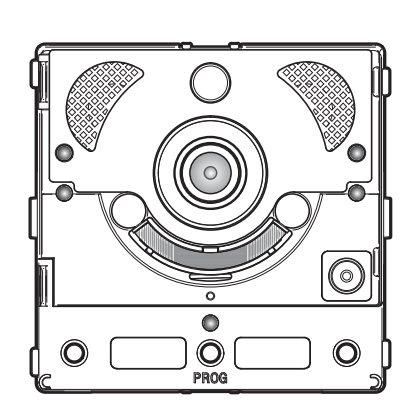

O

0

### Communication unit for IP systems

O

0

CAME.COM

FB00876-EN

CE

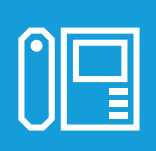

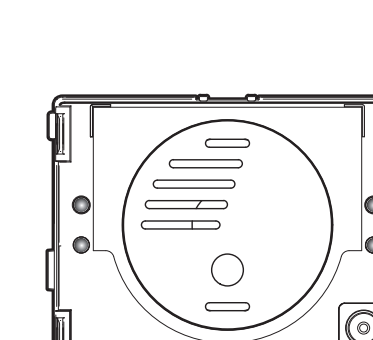

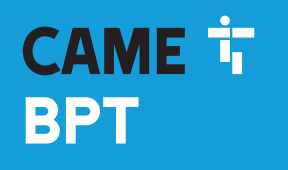

# Page 2 - Manual FB00876-EN - vers. 1 - 09/2017- © Came S.p.A. - The contents of the manual are to be considered as subject to change at any time and without the need for any advance warning.

### General warnings

- $\triangle$  Important personal safety instructions: READ CAREFULLY!
- Installation, programming, commissioning and maintenance must only be performed by qualified and experienced personnel in compliance with applicable regulations.
- Wear antistatic shoes and clothing if working on the control board.
- · Keep hold of these warnings.
- Always disconnect the electrical power supply during cleaning or maintenance.
- This product should only be used for the purpose for which it was explicitly designed. Any other use is considered dangerous.
- The manufacturer declines all liability for any damage as a result of improper, incorrect or unreasonable use.

### MTMA/IP

### MTMV/IP

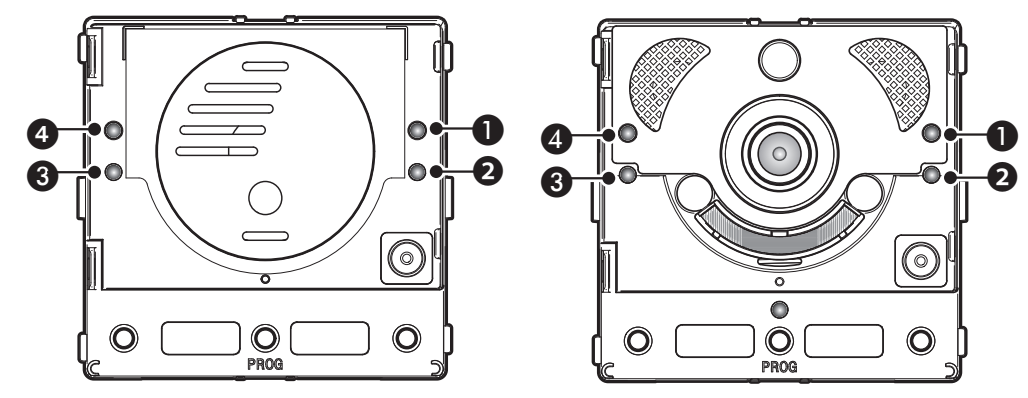

### **Description of LEDs**

- «ξ Yellow LED Conversation in progress.
- 2 📕 Green LED Door open.
- 3 A Blue LED System busy.
- ④ <sup>™</sup>△ Red LED Call in progress.

### Error alerts

### LED on, LED flashing, LED off

| Problem                                                          | Red | Green | Yellow | Blue | Possible causes                                                                                                    |
|------------------------------------------------------------------|-----|-------|--------|------|----------------------------------------------------------------------------------------------------|
| High temperature                                                 |     |       |        |      | Incorrect installation, near heat sources, hardware failure                                                          |
| Ethernet connection                                              |     |       |        |      | CAT5 cable interrupted or not connected,<br>incorrect DATA connection, switch not<br>connected, faulty Ethernet port |
| Error in configuration data                                      |     |       |        |      | Incorrect configuration, partial or incomplete programming                                                           |
| Audio or video service unavai-<br>lable, SIP registration failed |     |       |        |      | Server cannot be reached or is switched off, incorrect SIP account                                                   |

### Configuration and commissioning via WEB interface and PCS/XIP

Assign your PC an address belonging to the same subnet as the device. The default IP address is 192.168.1.5 with netmask 255.255.255.0.

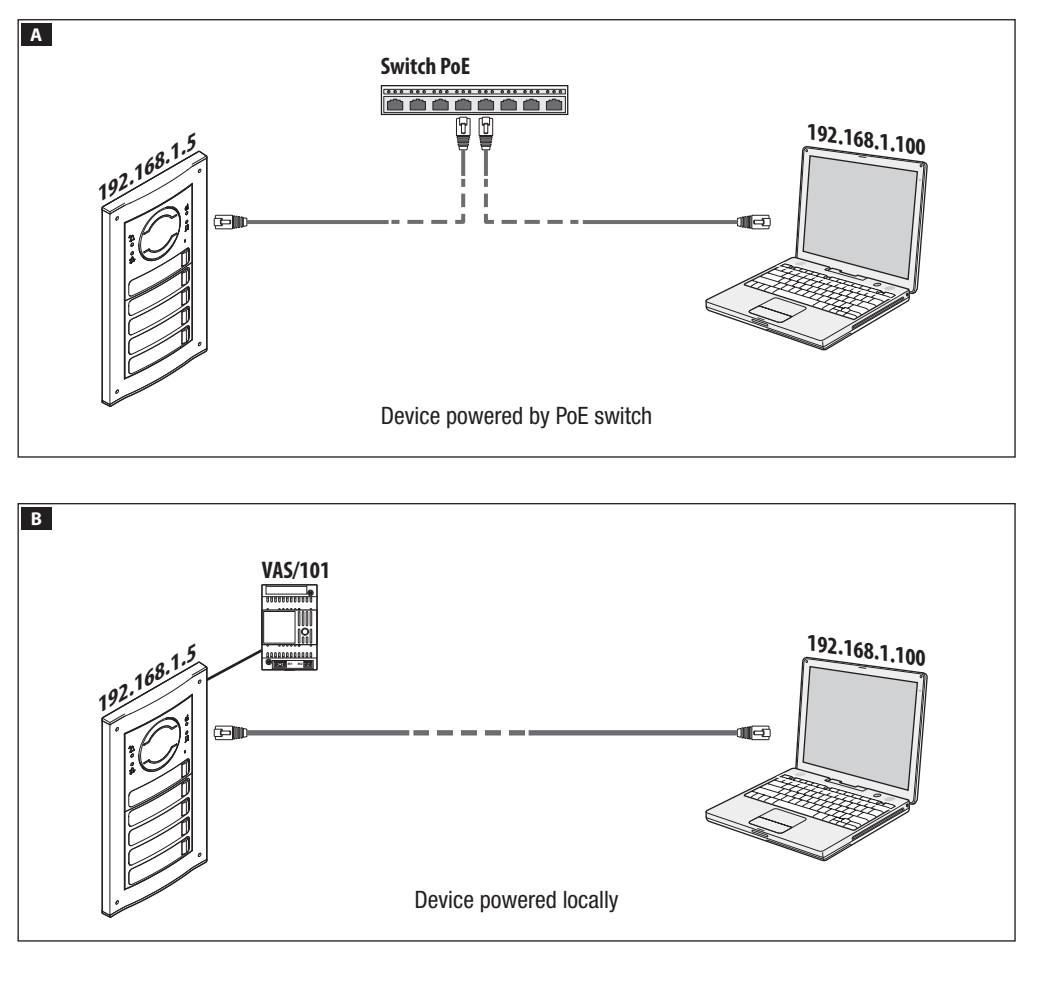

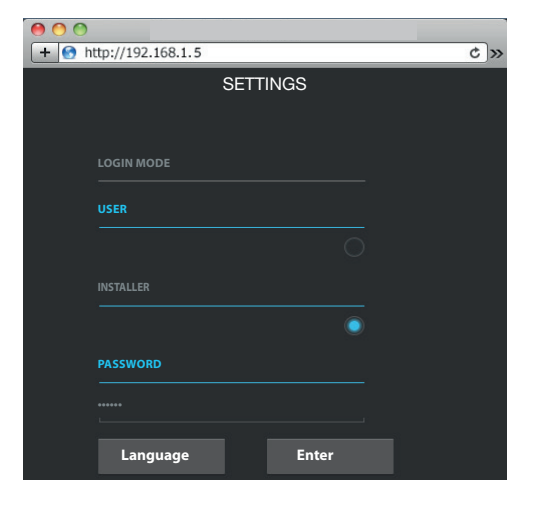

To access the configuration web page, enter the address of the device to configure in the browser (Chrome, Firefox, Safari) address bar.

On the [SETTINGS] page, in [LOGIN MODE], choose [INSTALLER] and enter the password [112233].

In [USER] login mode (default password: 123456) you can:

1) consult the pages that follow.

2) update the firmware.

On the configuration web pages, there is no scroll bar on the right. To scroll through web pages, press and hold the left-hand mouse button and drag. On your smartphone or tablet, use your finger to drag on the screen.

|                | System         | Help | Exit |
|----------------|----------------|------|------|
| System         |                |      |      |
| Date and Time  | MODEL          |      |      |
|                | MTMV/IP        |      |      |
| Network        |                |      |      |
| SIP            | 0X00801234     |      |      |
| Credentials    |                |      |      |
| Access Control | 1.0            |      |      |
| Device         | SWVERSION      |      |      |
| 201100         | 2.0.0          |      |      |
| Maintenance    | ACCOUNT STATUS |      |      |
| Diagnostics    | Registered     |      |      |

### System

Technical information identifying the characteristics of the device, the hardware and software versions and the SIP account status.

N.B. The MTMV/IP, MTMA/IP can be configured as MASTER from PCS/XIP for 'Serverless' systems. Only one MTMV/IP, MTMAIP can be configured as MASTER.

|                | Network Help Exit       |
|----------------|-------------------------|
| System         | CONNECTIONS CAMECONNECT |
| Date and Time  | MAC ADDRESS             |
| Network        | 00:50:56:91:2E:28       |
| SIP            | MODE                    |
| Credentials    | Static                  |
| Credentials    |                         |
| Access Control | 192.168.71.102          |
| Device         | NETMASK                 |
| Maintenance    | 255.255.255.0           |
| Diagnostics    |                         |
| Ū              | 192.168.71.1            |
|                |                         |
|                |                         |

### Network

### [CONNECTIONS]

### [MAC ADDRESS]

MAC ADDRESS of the device - cannot be changed

### [MODE]

This allows you to choose the type of addressing from: **DHCP** the device's IP address is assigned by the DHCP server (for future use);

STATIC (default), the device's IP address is assigned manually.

### [IP ADDRESS]

If you have chosen to use a static IP, enter the IP address of the device, which must belong to the same subnet as the router and the other devices connected (default address: 192.168.1.5).

### [NETMASK]

If different from the default, specify the subnet mask.

### [GATEWAY]

Specify the default gateway for the home network.

### [DNS]

Enter a valid DNS address if you want to enable the CAMEConnect connection (only on MTMV/IP, MTMA/IP configured as MASTER).

To save changes made or reload the previous data, press the button that will appear at the bottom of the page.

[CAMECONNECT] only for devices configured as MASTER

Section for configuring the remotisation parameters.

[KEYCODE]: unique device code

[PROVIDER]: (default xip01.cameconnect.net) service URL for remote calls

[CONNECTION]: allows you to enable or disable VolP remotisation of the video entry system call

[STATE]: indicates the connection status

|                | Networ                      | k Help  | Exit   |
|----------------|-----------------------------|---------|--------|
| System         | CONNECTIONS                 | CAMEC   | ONNECT |
| Date and Time  | KEYCODE                     |         |        |
| Network        | 0146C1B9F2152               | 22A9    |        |
| SIP            | PROVIDER<br>xip01.cameconne | ect.net |        |
| Credentials    |                             |         |        |
| Access Control | Disable                     |         |        |
| Device         |                             |         |        |
| Maintenance    | Disconnected                |         |        |
| Diagnostics    |                             |         |        |
|                |                             |         |        |

|                |            |        | SIP н    | elp Exit   |
|----------------|------------|--------|----------|------------|
| System         | ACCOUNT    | TRUNKS | FEATURES | NODE STATE |
| Date and Time  |            |        |          |            |
| Network        | 0080000    | 001    |          |            |
|                |            |        |          |            |
| Credentials    |            |        |          |            |
| Access Control | NAME DISPL | AYED   |          |            |
| Device         | MTMV IP    |        |          |            |
| Maintenance    | SERVER     | 1 19   |          |            |
| Diagnostics    | SERVER TYP |        |          |            |
|                | XIP server |        |          |            |

### SIP

### [ACCOUNT]

For a NON MASTER device, only this section appears

[USERNAME]: SIP username assigned by PCS/XIP to the device.

[PASSWORD]: (for future use).

[NAME DISPLAYED]: username assigned by PCS/XIP to the device.

[SERVER]: server IP address assigned by PCS/XIP [SERVER TYPE]: (for future use)

If the configuration is correct and the SIP server is active, on the [SYSTEM] page, the [ACCOUNT STATUS] heading will show [REGISTERED].

|                |         |              | SIP      | Help  | Exit       |
|----------------|---------|--------------|----------|-------|------------|
| System         | ACCOUNT | TRUNKS       | FEATU    | RES I | NODE STATE |
| Date and Time  |         |              |          |       |            |
| Network        | ETI/mi  | niSER/Domo X | IP local |       |            |
| SIP            | 192.10  | 0.01.125     |          |       |            |
| Credentials    |         |              |          |       |            |
| Access Control |         |              |          |       |            |
| Device         |         |              |          |       |            |
| Maintenance    |         |              |          |       |            |
| Diagnostics    |         |              |          |       |            |
|                |         | Reload       |          |       |            |

 $\left[ TRUNKS \right]$  only for devices configured as MASTER

List of servers present in the system.

The icon on the right indicates whether the device and relative subsystem can be reached (green) or cannot be reached (red).

|                |       |                 | SIP        | Help  | Exit     |
|----------------|-------|-----------------|------------|-------|----------|
| System         | ACCOU | NT TRUNKS       | FEATUR     | ES NC | DDE STAT |
| Date and Time  | RI    | IG TIME         |            |       |          |
| Network        | 30    |                 |            |       |          |
| SIP            | RI    | NG TIME WITH CA |            | NG    |          |
|                | 20    |                 |            |       |          |
| Credentials    |       | Activa          | tion codes |       |          |
| Access Control |       | EN DOOR         |            |       |          |
| Device         | * 50  |                 |            |       |          |
|                |       |                 |            |       |          |
| Maintenance    | * 53  |                 |            |       |          |
| Diagnostics    |       |                 |            |       |          |
|                | * 54  |                 |            |       |          |

[FEATURES] only for devices configured as MASTER

[RING TIME]: ring time after which the user called will be considered absent.

[RING TIME WITH CALL FORWARDING]: ring time, with call forwarding on CameConnect active, after which the user called will be considered absent and forwarding will be activated.

In the **[ACTIVATION CODES]** section, you can see and edit the numerical DTMF codes assigned to the Door Opener, Aux1 and Aux2 commands.

|                |       |                    |        | SIP     | He | lp  | Exit    |
|----------------|-------|--------------------|--------|---------|----|-----|---------|
| System         | ACCOU | INT                | TRUNKS | FEATURE | s  | NOD | E STATE |
| Date and Time  |       |                    |        |         |    |     |         |
| Network        |       |                    |        |         |    |     |         |
|                | 1     | All                |        |         |    |     |         |
| Credentials    |       |                    |        |         |    |     |         |
| Access Control | F     | utura<br>Init IP 1 | IP 1.1 |         | (  |     |         |
| Device         | F     | utura              | IP 2.1 |         | (  |     |         |
| Maintenance    | U     | Init IP 2          |        |         |    |     |         |
| Diagnostics    |       |                    | Reloa  | ad      |    |     |         |
|                |       |                    |        |         |    |     |         |

[NODE STATE] only for devices configured as MASTER

List of system SIP VoIP devices and their registration status in relation to the MTMV/IP, MTMA/IP MASTER entry panel.

Green: registered device

Red: non-registered device.

Under the heading [NOTE TYPE], you can filter the list of devices by type.

|                | CREDENTIALS Help Exit                                                 |
|----------------|-----------------------------------------------------------------------|
| System         | LICENSES XIP RECEIVERS XIP MOBILE GENERIC SIP                         |
| Date and Time  |                                                                       |
| Network        |                                                                       |
| SIP            | XIPMakeLic 2016-05-13 2016-05-18<br>APP mobile app 12:45:20 7:45:20 5 |
| Credentials    |                                                                       |
| Access Control | Reload                                                                |
| Device         | License request                                                       |
| Maintenance    | DESCRIPTION Request                                                   |
| Diagnostics    | License Upload                                                        |
|                | No license file selected Upload                                       |

### Credentials

### [LICENSES]

List of licenses entered and available (for MTMV/IP, MTMA/IP MASTER only). By default, each MTMV/IP, MTMA/IP MASTER entry panel has 4 licenses included, which can be used as both APP and GST licenses.

Select [REQUEST] to obtain the device identification data needed to apply for additional licenses.

Any string included under the [DESCRIPTION] heading is added to the device identification file.

In the **[UPLOAD LICENSE]** section, it is possible to add the additional licenses required: press **[UPLOAD]** and select the file with the licenses to upload to the device (for MASTER devices only).

|                |      |            | CREDENTIA       | LS Help     | Exit      |
|----------------|------|------------|-----------------|-------------|-----------|
| System         | LICE | NSES XII   | P RECEIVERS XIF | MOBILE GE   | NERIC SIP |
| Date and Time  |      |            |                 |             |           |
| Network        |      |            |                 |             |           |
| SIP            |      | Unit IP 1  | Futura IP 1.1   | 00401200256 | 1         |
| Credentials    |      | Linit ID 0 | Euturo ID 2 1   | 00401201259 |           |
| Access Control |      |            |                 | 00401201238 |           |
| Device         |      | IP Unit 3  | Futura IP 3.1   | 00401200256 | 1         |
| Maintenance    |      |            | Reload          |             |           |
| Diagnostics    |      |            |                 |             |           |
|                |      |            |                 |             |           |

[XP RECEIVERS] only for devices configured as MASTER

List of XIP type devices (SIP receivers), which do not require a license and use the MTMV/IP, MTMA/IP MASTER entry panel as the registration server.

[UNIT]: unit to which the receiver belongs

[DESCRIPTION]: receiver description as configured by PCS/XIP.

[SIP USERNAME]: SIP username assigned by PCS/XIP to the XIP receiver. The SIP username and password must be configured in the receiver so that this registers them in the MTMV/IP, MTMA/IP entry panel.

Press 🖍 to change the receiver SIP account password.

|                |     |           | CREDE           | NTIALS      | Help | Ex    | it  |
|----------------|-----|-----------|-----------------|-------------|------|-------|-----|
| System         | LIC | ENSES X   | IP RECEIVERS    | XIP MOBILE  | GEI  | NERIC | SIF |
| Date and Time  |     |           |                 |             |      |       |     |
| Network        |     |           |                 |             |      |       |     |
| SIP            |     |           |                 |             |      |       |     |
| Credentials    |     | Unit IP 1 | Generic SIP 2.1 | 00700000256 | 0    | 1     |     |
| Access Control |     | Unit IP 2 | Generic SIP 2.2 | 00700000258 | 0    | ï     |     |
| Device         |     |           |                 |             |      |       |     |
| Maintenance    |     |           | Relo            | ad          |      |       |     |
| Diagnostics    |     |           |                 |             |      |       |     |
|                |     |           |                 |             |      |       |     |

|                |            | CREDE           | NTIALS      | lelp   | Exit   |
|----------------|------------|-----------------|-------------|--------|--------|
| System         | LICENSES > |                 | XIP MOBILE  | GENERI | IC SIF |
| Date and Time  | NUMBER     | OF LICENSES     |             |        |        |
| Network        | 5          |                 |             |        |        |
| SIP            |            |                 |             |        |        |
| Credentials    | Unit IP 1  | Generic SIP 2.1 | 00700000256 | • /    |        |
| Access Control | Unit IP 2  | Generic SIP 2.2 | 00700000258 | • /    |        |
| Device         |            |                 |             |        |        |
| Maintenance    |            | Relo            | ad          |        |        |
| Diagnostics    |            |                 |             |        |        |
|                |            |                 |             |        |        |

[XIP MOBILE] only for devices configured as MASTER

List of XIPMobile type devices, which require a license and use the MTMV/IP, MTMA/IP MASTER entry panel as the registration server.

[NUMBER OF LICENSES]: number of licenses still available.

[UNIT]: unit to which the XIPMobile device belongs.

[DESCRIPTION]: device description as configured by PCS/XIP.

[SIP USERNAME]: SIP username assigned by the XIP-Mobile app. The SIP username and password must be configured in the XIPMobile app so that this registers them in the MTMV/IP, MTMA/IP entry panel.

**[ENABLED]:** if the icon is green, the account is enabled for registration in the MTMV/IP, MTMA/IP entry panel. If the icon is red, this indicates that the account is not enabled for registration.

Select  $\checkmark$  to enabled or disable the account and to change the password.

Each enabled account needs an App license, which is subtracted from the total number of licenses available.

[GENERIC SIP] only for devices configured as MASTER List of SIP type devices, which require a license and use the MTMV/IP, MTMA/IP MASTER entry panel as the registration server.

[NUMBER OF LICENSES]: number of licenses still available.

[UNIT]: unit to which the generic SIP device belongs.

[DESCRIPTION]: device description as configured by PCS/XIP.

[SIP USERNAME]: SIP username assigned by PCS/XIP. The SIP username and password must be configured in the SIP device so that this registers them in the MTMV/ IP, MTMA/IP entry panel.

**[ENABLED]:** if the icon is green, the account is enabled for registration in the MTMV/IP, MTMA/IP entry panel. If the icon is red, this indicates that the account is not enabled for registration.

Select  $\checkmark$  to enabled or disable the account and to change the password.

Each enabled account needs an App license, which is subtracted from the total number of licenses available.

|                | AC            | CESS CON      | TROL     | Help  | Exit |  |  |
|----------------|---------------|---------------|----------|-------|------|--|--|
| System         | MASTER/S      | LAVE          |          | USERS |      |  |  |
| Date and time  |               | MAST          | ER       |       |      |  |  |
| Network        |               |               |          |       |      |  |  |
| SIP            | 192.168.61.19 | 192.168.61.19 |          |       |      |  |  |
| Cradentials    | CONCIERGE IP  |               |          |       |      |  |  |
| Credentiais    | 20050         |               |          |       |      |  |  |
| Access Control |               |               |          |       |      |  |  |
| Device         | MTMV/IP 1     | 192.168.61.55 | 14680320 |       |      |  |  |
| Maintenance    |               |               |          |       |      |  |  |
| Diagnostics    | MTMV/IP 2     | 192.168.61.98 | 327680   |       | -    |  |  |
|                |               | Relo          | bad      |       |      |  |  |
|                |               |               |          |       |      |  |  |

### Access control

### [MASTER/SLAVE]

[IP ADDRESS]: this is the MASTER device address. In the case of MTMV/IP, MTMA/IP MASTER, it is the address of the device itself.

[IP PORT]: (default 20050) this is the MASTER device port.

For MTMV/IP, MTMA/IP MASTER entry panels only, there is a list of SLAVE devices. The green icon indicates that the SLAVE device is connected to the MASTER device. The red icon indicates that the SLAVE device is not connected to the MASTER device.

|                | ACCESS CONTROL |           |       |          |       | Exit |
|----------------|----------------|-----------|-------|----------|-------|------|
| System         | MAS            | TER/SLAVE | 1     |          | USERS |      |
| Date and time  |                |           |       |          |       |      |
| Network        |                | AII       |       |          |       |      |
| SIP            |                |           |       |          |       |      |
| Credentials    |                |           |       |          |       |      |
| Access Control |                |           |       |          |       |      |
| Device         |                |           |       |          |       |      |
| Maintenance    |                | User 1    |       | IP unit  | /     |      |
| Diagnostics    |                | User 2    |       | Unit IP2 | _ /   |      |
|                |                |           | Reloa | ad       |       |      |

### [USERS]

The access control users are listed under this heading.

Under the heading [GROUP], you can select a group of users to view.

[SURNAME]: to search by surname, select [RELOAD].

[BADGE CODE]: to search by badge code, select [RE-LOAD].

The search results appear at the bottom of the page.

From a MASTER device, select  $\checkmark$  by a user to change status (active or non active), the badge code or numeric access code.

The authorisations for routes and openings are defined by PCS/XIP.

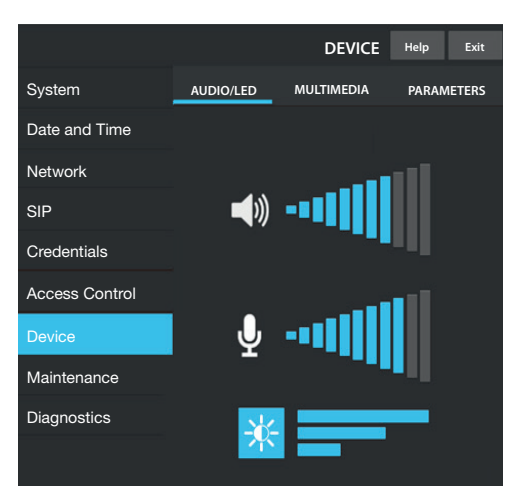

### Device

### [AUDIO/LED]

You can change the volume of the speaker, the microphone (only if really needed, for example in special environmental conditions) and the backlighting of the entry panel keys.

|                |                         | DEVICE     | Help Exit  |  |  |  |  |  |
|----------------|-------------------------|------------|------------|--|--|--|--|--|
| System         | AUDIO/LED               | MULTIMEDIA | PARAMETERS |  |  |  |  |  |
| Date and Time  |                         |            |            |  |  |  |  |  |
| Network        | MAIN VIDEO BITRATE      |            |            |  |  |  |  |  |
| SIP            | 4090 KD/S               |            |            |  |  |  |  |  |
| Credentials    | MAIN VIDEO RESOLUTION   |            |            |  |  |  |  |  |
| Access Control | 16:9<br>CAMECONNECT VID |            |            |  |  |  |  |  |
| Device         | 192 kb/s                |            |            |  |  |  |  |  |
| Maintenance    |                         |            |            |  |  |  |  |  |
| Diagnostics    | QCF (176X144) 4         |            |            |  |  |  |  |  |
|                |                         |            |            |  |  |  |  |  |

### [MULTIMEDIA]

You can configure the maximum BITRATE and RESO-LUTION of the video STREAM that the entry panel can transmit from the available values.

The higher the BITRATE and RESOLUTION values, the better the video quality, but also the higher the occupation of the data band in UPLINK.

You can configure two profiles:

MAIN this is the profile used for communications with local devices in the system;

**CAMECONNECT** this is the profile used for communications to XIPMobile devices connected remotely on CameConnect.

The BITRATE and RESOLUTION of the CAMECONNECT profile should be selected according to the available UPLINK band.

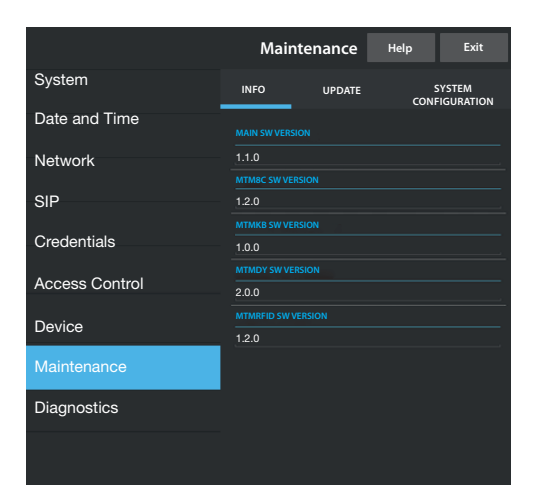

### Maintenance

**[INFO]** to display the firmware version of the main module and connected accessories.

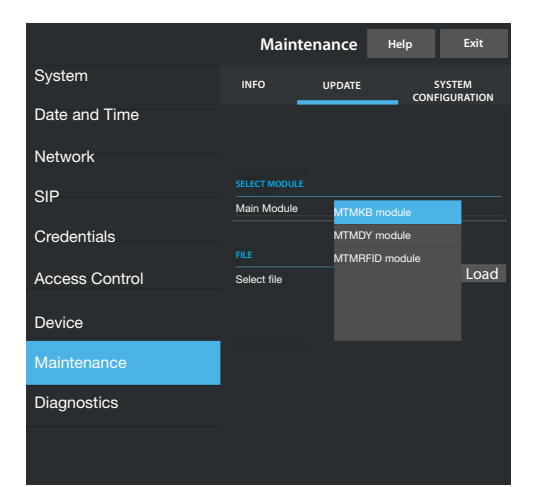

[UPDATE] for the firmware of the connected devices.

Press [SELECT MODULE] to choose which module to update, and select the firmware update file from your PC. Start the process.

|                | I    | Mainter | nance  | Help | Exit   |
|----------------|------|---------|--------|------|--------|
| System         | INFO |         | UPDATE | CON  | SYSTEM |
| Date and Time  |      |         |        |      |        |
| Network        |      |         |        |      |        |
| SIP            |      |         |        |      |        |
| Credentials    |      |         |        |      |        |
| Access Control |      |         | Globa  | ıl   |        |
| Access Control |      |         |        |      |        |
| Device         |      |         |        |      |        |
| Maintenance    |      |         |        |      |        |
| Diagnostics    |      |         |        |      |        |
|                |      |         |        |      |        |

[SYSTEM CONFIGURATION] restore the default settings for the main module and connected accessories by choosing [GLOBAL].

|                | Diagnostics   | Help | Exit  |  |  |  |  |
|----------------|---------------|------|-------|--|--|--|--|
| System         | STATISTICS    | LOG  | FILES |  |  |  |  |
| Date and Time  |               |      |       |  |  |  |  |
| Network        | LOG LEVEL     |      |       |  |  |  |  |
| SIP            | Error         |      | 4     |  |  |  |  |
| Credentials    | MODE          |      |       |  |  |  |  |
|                | Remote        |      |       |  |  |  |  |
| Access Control | 192.168.201.0 |      |       |  |  |  |  |
| Device         |               |      |       |  |  |  |  |
| Maintenance    | Save          | Rele | bad   |  |  |  |  |
| Diagnostics    |               |      |       |  |  |  |  |
|                |               |      |       |  |  |  |  |

### **Diagnostics**

### [STATISTICS]

Statistical data on device operation.

### [LOG FILES]

You can generate data files to identify the causes of faults.

[LOG LEVEL]: you can choose the accuracy and type of LOG file.

[MODE]:you can choose the location for saving the LOG file including:

[Local-RAM]: the file is saved in the device's non-permanent memory

[Local-FLASH]: the file is saved in the device's internal memory (capacity is limited)

[Remote]: the file is saved in a remote server

[IP ADDRESS]: specify the IP address of the remote server.

**Operations on PCS/XIP** The device is part of a system based on the Xip system. The system structure must be built using PCS/XIP software.

| Device view                                                                                                    |                                                                                                    |                        |  |  |  |
|----------------------------------------------------------------------------------------------------|----------------------------------------------------------------------------------------------------|------------------------|--|--|--|
| XIP Multi server Server Main MTMV IP Built-in buttons Aux MTM8C Built-in buttons Aux Main MTMA IP Built-in buttons Aux Main MTMA IP Main MTMA IP Main MTMA IP Main MTMA IP Main MTMA IP Main MTMA IP Main MTMA IP Main MTMA IP Main MTMA IP Main MTMAC | Devices     Server     ETI/miniSER/Domo XIP     DVC IP     DC IP     DC IP     MTMV IP     MTMA IP     Area     Concierge |                        |  |  |  |
| ia                                                                                                    | MTMV IP properties                                                                                                    |                        |  |  |  |
| Unit IP 1                                                                                                    | Name                                                                                                    | Main MTMV IP           |  |  |  |
| unit IP 2<br>□ □ □ □ □ □ □ □ □ □ □ □ □ □ □ □ □ □ □                                                                                                     | Address                                                                                                    | 224.4.0                |  |  |  |
| ie                                                                                                    | ID 4                                                                                                    | <b>111111</b> -        |  |  |  |
|                                                                                                    | Addressing mode                                                                                                    | Static -               |  |  |  |
| MTM8C                                                                                                    | IP address 5                                                                                                    | 192.168.1.3            |  |  |  |
|                                                                                                    | Talk time (s)                                                                                                    | 60                     |  |  |  |
|                                                                                                    | Ring time (s)                                                                                                    | 30                     |  |  |  |
|                                                                                                    | SIP username                                                                                                    | 008000 01024           |  |  |  |
|                                                                                                    | Door opening time (s)                                                                                                    | 2                      |  |  |  |
|                                                                                                    | Twilight indicated by                                                                                                    | <none></none>          |  |  |  |
|                                                                                                    | Door open alarm time (s)                                                                                                  | Inactive               |  |  |  |
|                                                                                                    | Door open contact                                                                                                    | Normally open (NO)     |  |  |  |
|                                                                                                    | Lift management aux                                                                                                    | No event -             |  |  |  |
|                                                                                                    | Door opener entry notification                                                                                            | Disabled (default)     |  |  |  |
|                                                                                                    | Customise the use of tones                                                                                                |                        |  |  |  |
|                                                                                                    | Door status                                                                                                    | Door status (default)  |  |  |  |
|                                                                                                    | Plate active                                                                                                    | Plate active (default) |  |  |  |

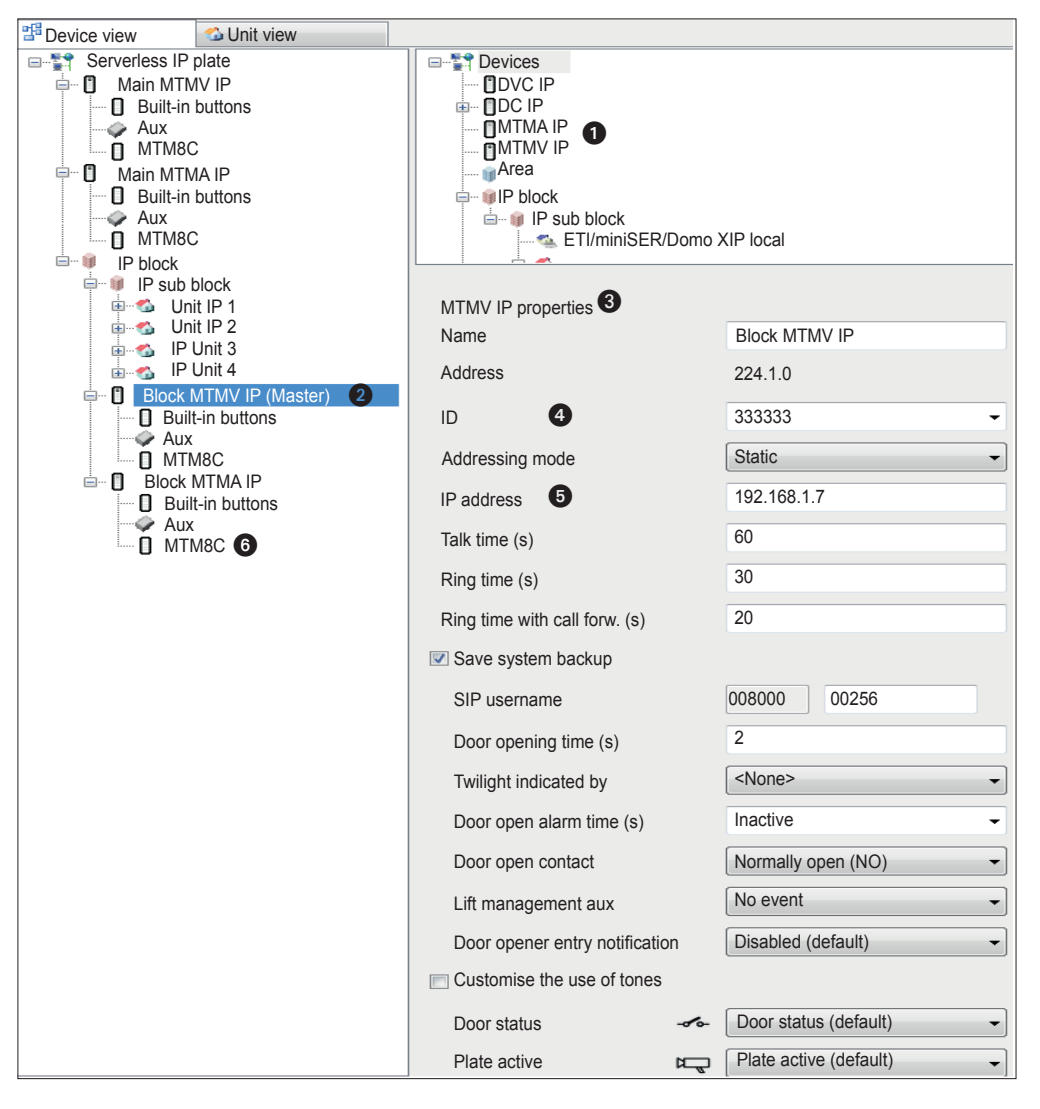

Create the system structure as required: to insert the IP entry panels, drag the MTMV IP modules for video or MTMA IP for audio only from the list on the right ①. Select the devices ② inserted and complete the properties ③; the following fields are mandatory: ID ④ and IP Address ⑤. Add the accessory modules, for example the MTM8C button module ⑥, define its layout and set the calls corresponding to each key.

Complete the configuration of the other devices and proceed with system programming.

Regulatory references The product complies with the applicable reference directives.

Dismantling and disposal. Dispose of the packaging and the device properly at the end of its life cycle, according to the regulations in force in the country where the product is used. The recyclable components bear the symbol and code for the material.

THE DATA AND INFORMATION PROVIDED IN THIS MANUAL ARE SUBJECT TO CHANGE AT ANY TIME WITHOUT PRIOR NOTICE. MEASUREMENTS, UNLESS OTHERWISE INDICATED, ARE IN MILLIMETRES.

# CAME र्ग BPT

CAME S.P.A. Via Martiri Della Libertà, 15 31030 Dosson di Casier - Treviso - Italy tel. (+39) 0422 4940 - fax. (+39) 0422 4941

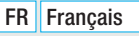

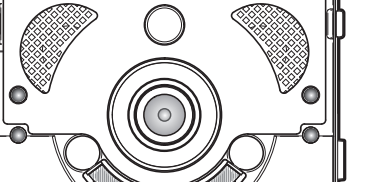

。 0 0

PROG

O

0

0

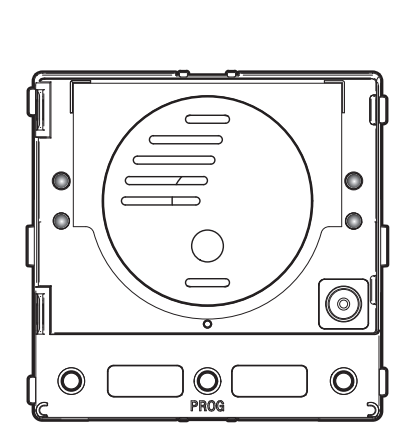

### Module de communication pour systèmes IP

CAME.COM

CAME T

**BPT** 

FB00876-FR

CE

MTMA/IP - MTMV/IP

MANUEL DE PROGRAMMATION

### Instructions générales

- $\Delta$  Instructions importantes pour la sécurité des personnes : À LIRE ATTENTIVEMENT !
- L'installation, la programmation, la mise en service et l'entretien doivent être effectués par du personnel qualifié et dans le plein respect des normes en vigueur.
- Porter des vêtements et des chaussures antistatiques avant d'intervenir sur la carte électronique.
- Conserver ces instructions.
- Toujours couper le courant électrique durant les opérations de nettoyage ou d'entretien.
- Ce produit ne devra être destiné qu'à l'utilisation pour laquelle il a été expressément conçu. Toute autre utilisation est à considérer comme dangereuse.

• Le fabricant décline toute responsabilité en cas d'éventuels dommages provoqués par des utilisations impropres, incorrectes et déraisonnables.

### MTMA/IP

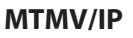

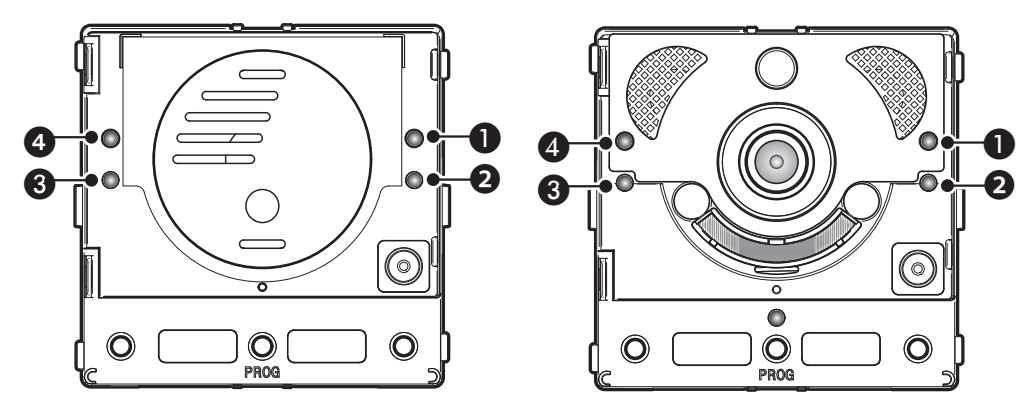

### **Description des leds**

- Led verte Porte ouverte.
- 3 🌣 Led bleue Installation occupée.
- ④ <sup>™</sup>△ Led rouge Appel en cours.

### Signalisations d'erreur

Led allumée, Led clignotante, Led éteinte

| Problème                                                                  | Rouge | Vert | Jaune | Bleu | Causes possibles                                                                                                    |
|---------------------------------------------------------------------------|-------|------|-------|------|----------------------------------------------------------------------------------------------------|
| Température trop élevée                                                   |       |      |       |      | Installation non conforme, sources de cha-<br>leur situées à proximité, panne du matériel                                  |
| Connexion Ethernet                                                        | •     |      |       |      | Câble CAT5 interrompu ou non connecté,<br>connexion DONNÉES erronée, commuta-<br>teur non connecté, port Ethernet en panne |
| Erreur au niveau des données de configuration                             |       |      |       |      | Configuration erronée, programmation partielle ou incomplète                                                               |
| Service audio ou vidéo non dispo-<br>nible, enregistrement SIP non réussi |       |      |       |      | Serveur inaccessible ou éteint, compte<br>SIP incorrect                                                                    |

### Configuration et mise en service par interface WEB et PCS/XIP

Attribuer au PC une adresse appartenant au même sous-réseau (subnet) que le dispositif. L'adresse IP par défaut est 192.168.1.5 avec netmask 255.255.255.0.

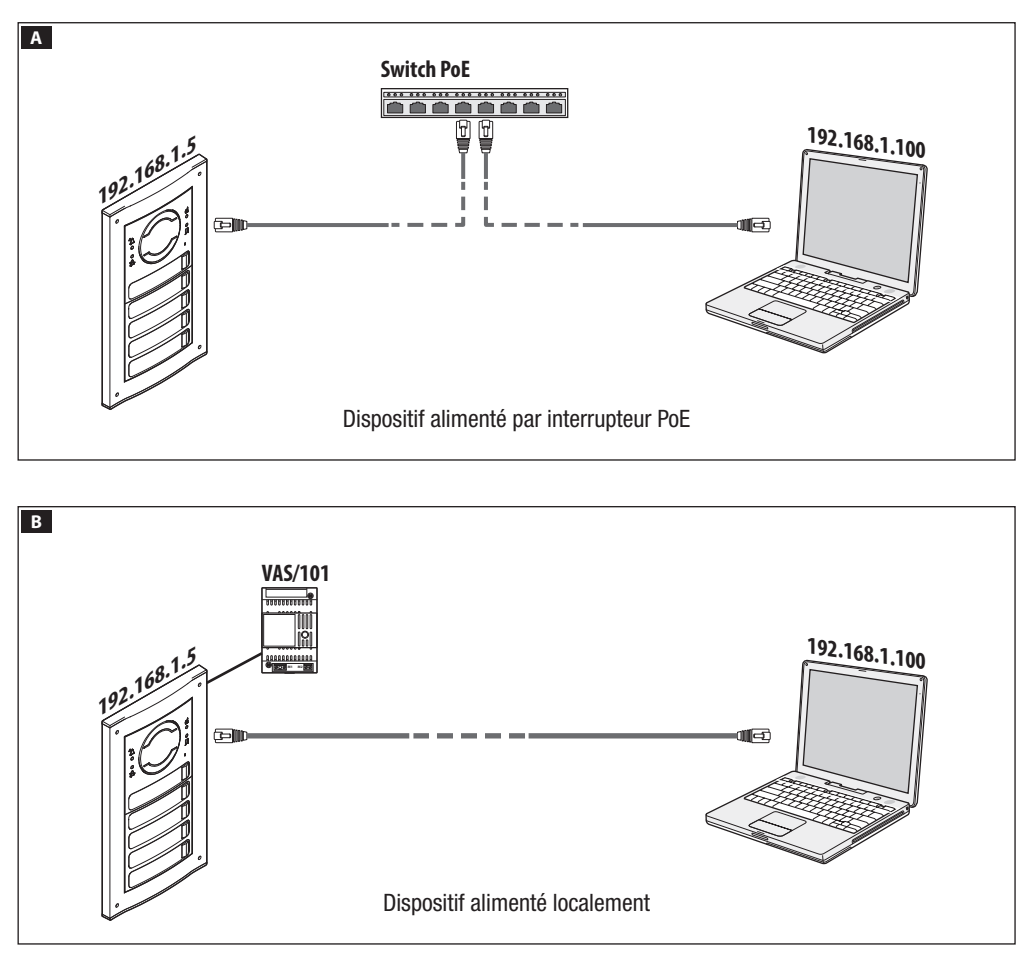

| 00       |                     |
|----------|---------------------|
| 🕂 🕙 http | ://192.168.1.5 C >> |
|          | CONFIGURATIONS      |
|          |                     |
|          |                     |
| M        | ODE LOGIN           |
|          |                     |
| וט       | TILISATEUR          |
|          |                     |
|          |                     |
| IN       |                     |
|          |                     |
|          |                     |
| M        | OT DE PASSE         |
|          |                     |
| •••<br>  |                     |
| 200      |                     |
|          | Langue Entrer       |
|          |                     |

Pour accéder à la page Web de configuration, saisir dans la barre d'adresses du navigateur (Chrome, Firefox, Safari) l'adresse du dispositif à configurer.

Dans la page [CONFIGURATIONS], en [MODE LOGIN], sélectionner [INSTALLATEUR] et entrer le mot de passe [112233].

Le mode login [UTILISATEUR] (mot de passe par défaut : 123456) permet :

- 1) de consulter les pages suivantes
- 2) de mettre à jour le firmware.

Les pages Web de configuration ne disposent pas de la barre de défilement à droite. Pour faire défiler les pages Web, appuyer sur le bouton gauche de la souris tout en faisant glisser le pointeur. En cas de smartphone ou tablette, faire glisser le doigt sur l'écran.

|                | Système Aide Sortie |  |  |  |  |  |  |
|----------------|---------------------|--|--|--|--|--|--|
| Système        |                     |  |  |  |  |  |  |
| Data at Houro  | MODÈLE              |  |  |  |  |  |  |
| Date et lieure | MTMV/IP             |  |  |  |  |  |  |
| Réseau         |                     |  |  |  |  |  |  |
| SIP            | 0X00801234          |  |  |  |  |  |  |
| Authentifiants | VERSION HW          |  |  |  |  |  |  |
| Contrôle Accès | 1.0                 |  |  |  |  |  |  |
| Dispositif     | VERSION SW          |  |  |  |  |  |  |
|                | 2.0.0               |  |  |  |  |  |  |
| Entretien      | ÉTAT COMPTE         |  |  |  |  |  |  |
| Diagnostic     | Enregistré          |  |  |  |  |  |  |

### Système

Informations techniques identifiant les caractéristiques du dispositif, la version du matériel et du logiciel ainsi que l'état du compte SIP.

REMARQUE. Les modules MTMV/IP et MTMA/IP peuvent être configurés comme MASTER par le logiciel PCS/XIP pour des installations sans serveur. Un seul poste MTMV/IP ou MTMAIP peut être configuré comme MASTER.

|                | Réseau Aide Sortie     |
|----------------|------------------------|
| Système        | CONNEXIONS CAMECONNECT |
| Date et Heure  | ADRESSE MAC            |
| Réseau         | 00:50:56:91:2E:28      |
| SIP            | MODE                   |
|                | Statique               |
| Authentifiants | ADRESSE IP             |
| Contrôle Accès | 192.168.71.102         |
| Dispositif     | NETMASK                |
| Entretien      | 255.255.255.0          |
| Diagnostic     |                        |
| Diagnostic     | 192.168.71.1           |
|                |                        |

### Réseau Aide Sortie Système CONNEXIONS CAMECONNECT Date et Heure 0146C1B9F21522A9 SIP xip01.cameconnect.net) Authentifiants Contrôle Accès Désactiver Dispositif Déconnecté Entretien Diagnostic

### Réseau

### [CONNEXIONS]

### [ADRESSE MAC]

MAC ADDRESS du dispositif non modifiable

### [MODE]

Permet de choisir le type d'adressage entre :

DHCP l'adresse IP du dispositif est attribuée par le serveur DHCP (pour utilisations futures) ;

**STATIQUE** (par défaut) l'adresse IP du dispositif est attribuée manuellement.

### [ADRESSE IP]

En cas d'utilisation d'une adresse IP statique, entrer l'adresse IP du dispositif, qui doit appartenir au même sous-réseau (subnet) que le routeur et que les autres dispositifs connectés (adresse par défaut : 192.168.1.5).

### [NETMASK]

En cas de masque de réseau différent par rapport à celui par défaut, indiquer le masque de sous-réseau.

### [GATEWAY]

Indiquer la passerelle par défaut pour le réseau d'appartenance.

### [DNS]

Entrer une adresse de DNS valide pour activer la connexion CAMEConnect (uniquement sur MTMV/IP ou MTMA/IP configuré comme MASTER).

Pour sauvegarder les modifications apportées ou télécharger à nouveau les données précédentes, appuyer sur le bouton qui apparaîtra au bas de la page.

[CAMECONNECT] uniquement pour un dispositif configuré comme MASTER

Section pour la configuration des paramètres de commande à distance.

[CODE CLÉ] : code univoque du dispositif

[FOURNISSEUR] : (default xip01.cameconnect.net) URL du service pour les appels distants

[CONNEXION] : permet d'activer ou de désactiver la commande à distance VoIP de l'appel portier vidéo

[ÉTAT] : indique l'état de la connexion

|                |            |        | SIP A    | ide Sortie        |
|----------------|------------|--------|----------|-------------------|
| Système        | COMPTE     | TRUNKS | FEATURES | ÉTAT DES<br>NŒUDS |
| Date et Heure  | NOM UTILIS |        |          |                   |
| Réseau         | 0080000    | 001    |          |                   |
| SIP            | MOT DE PAS |        |          |                   |
| Authentifiants | ••••       |        |          |                   |
| Contrôle Accès | NOM AFFICH |        |          |                   |
| Dispositif     | MTMV IP    |        |          |                   |
| Entretien      | SERVEUR    | 1 19   |          |                   |
| Diagnostic     |            |        |          |                   |
|                | Serveur X  | IP     |          |                   |

### SIP

### [COMPTE]

En cas de dispositif NON MASTER, cette section est la seule à apparaître.

[NOM UTILISATEUR] : nom d'utilisateur SIP attribué au dispositif par le logiciel PCS/XIP.

[MOT DE PASSE] : (pour utilisations futures).

[NOM AFFICHÉ] : nom attribué au dispositif par le logiciel PCS/XIP.

[SERVEUR] : adresse IP du serveur attribuée par le logiciel PCS/XIP.

[TYPE SERVEUR] : (pour utilisations futures).

En cas de configuration correcte et de serveur SIP activé, dans la page [SYSTÈME], l'option [ÉTAT COMPTE] indiquera [ENREGISTRÉ].

|                |        |              | SIP      | Aide       | Sortie            |
|----------------|--------|--------------|----------|------------|-------------------|
| Système        | СОМРТЕ | TRUNKS       | FEATU    | RES        | ÉTAT DES<br>NŒUDS |
| Date et Heure  |        |              |          |            |                   |
| Réseau         | ETI/mi | niSER/Domo X | IP local | $\bigcirc$ |                   |
| SIP            |        |              |          |            |                   |
| Authentifiants |        |              |          |            |                   |
| Contrôle Accès |        |              |          |            |                   |
| Dispositif     |        |              |          |            |                   |
| Entretien      |        |              |          |            |                   |
| Diagnostic     |        |              |          |            |                   |
|                | R      | echarger     |          |            |                   |

[TRUNKS] uniquement pour un dispositif configuré comme MASTER

Liste des serveurs présents sur l'installation.

L'icône à droite indique que le dispositif et sa sousinstallation sont accessibles (vert) ou qu'ils ne le sont pas (rouge).

|                |     |       |             | SIP       | Aide  | Sortie  |
|----------------|-----|-------|-------------|-----------|-------|---------|
| Système        | CON | IPTE  | TRUNKS      | FEATURI   | ES ÉT | TAT DES |
| Date et Heure  |     | TEMPS | DE SONNERIE |           |       |         |
| Réseau         |     | 30    |             |           |       |         |
|                |     |       |             |           |       |         |
| SIP            |     | 20    |             |           |       |         |
| Authentifiants |     |       | Codes d'a   | ctivation |       |         |
| Contrôle Accès |     | OUVRE | PORTE       |           |       |         |
| Dispositif     | *   | 50    |             |           |       |         |
|                |     |       |             |           |       |         |
| Entretien      | *   | 53    |             |           |       |         |
| Diagnostic     |     |       |             |           |       |         |
|                | *   | 54    |             |           |       |         |
|                |     |       |             |           |       |         |

[FEATURES] uniquement pour un dispositif configuré comme MASTER

[TEMPS DE SONNERIE] : temps de sonnerie au bout duquel l'utilisateur appelé sera considéré comme absent.

[TEMPS DE SONNERIE AVEC DÉVIATION] : temps de sonnerie, avec déviation sur CameConnect activée, au bout duquel l'utilisateur appelé sera considéré comme absent et la déviation sera activée.

La section [CODES D'ACTIVATION] permet de visualiser et de modifier les codes numériques DTMF attribués aux commandes Ouvre-porte, Aux1 et Aux2.

|                |        |                    |        | SIP     | Aide | •         | Sortie        |
|----------------|--------|--------------------|--------|---------|------|-----------|---------------|
| Système        | COMP   | E                  | TRUNKS | FEATURE | s    | ÉTA<br>NC | T DES<br>EUDS |
| Date et Heure  |        |                    |        |         |      |           |               |
| Réseau         |        |                    |        |         |      |           |               |
| SIP            | Т      | ous                |        |         |      |           |               |
| Authentifiants |        |                    |        |         |      |           |               |
| Contrôle Accès | F      | utura<br>hité IP 1 | IP 1.1 |         | 0    |           |               |
| Dispositif     | –<br>E | utura              | IP 2.1 |         |      |           |               |
| Entretien      | U      | nité IP 2          |        |         | U    |           |               |
| Diagnostic     |        |                    | Recha  | rger    |      |           |               |
|                |        |                    |        |         |      |           |               |

[ÉTAT DES NŒUDS] uniquement pour un dispositif configuré comme MASTER

Liste des dispositifs VoIP SIP du système et leur état d'enregistrement au poste externe MTMV/IP, MTMA/ IP MASTER.

Vert : dispositif enregistré

Rouge : dispositif non enregistré

La section [NOTE TYPE] permet de filtrer la liste des dispositifs par type.

|                | AUTHENTIFIANTS Aide Sortie                                                           |
|----------------|--------------------------------------------------------------------------------------|
| Système        | LICENCES RÉCEPTEURS XIP MOBILE SIP GÉNÉ-<br>XIP XIP RIQUES                           |
| Date et Heure  |                                                                                      |
| Réseau         |                                                                                      |
| SIP            | XIPMakeLic 13/05/2016 18/05/2016<br>APP mobile app 12:45:20 07:45:20 5<br>UA license |
| Authentifiants |                                                                                      |
| Contrôle Accès | Recharger                                                                            |
| Dispositif     | Demande Licence                                                                      |
| Entretien      | Demander                                                                             |
| Diagnostic     | Licence Upload                                                                       |
|                | Aucun fichier de licence sélectionné Recharger                                       |

### Authentifiants

### [LICENCES]

Liste des licences introduites et disponibles (uniquement pour MTMV/IP, MTMA/IP MASTER). Chaque poste externe MTMV/IP, MTMA/IP MASTER dispose par défaut de 4 licences à utiliser aussi bien comme APP que comme GST.

Sélectionner [DEMANDER] pour obtenir les données d'identification du dispositif nécessaires pour demander d'autres licences.

L'éventuelle chaîne à l'option [DESCRIPTION] est ajoutée au fichier d'identification du dispositif.

La section [LICENCE UPLOAD] permet d'ajouter les autres licences requises : appuyer sur la touche [RÉCU-PÉRER] et sélectionner le fichier avec les licences à télécharger dans le dispositif (uniquement pour dispositif MASTER).

|                |       | ļ          | <b>NUTH</b> | IENTIFI/      | ٩N٦ | rs     | Aide   |              | Sortie        |
|----------------|-------|------------|-------------|---------------|-----|--------|--------|--------------|---------------|
| Système        | LICEN | ICES       | RÉCE        | PTEURS<br>XIP | XIP | мові   | LE     | SIP (<br>RIC | GÉNÉ-<br>QUES |
| Date et Heure  |       |            |             |               |     |        |        |              |               |
| Réseau         |       |            |             |               |     |        |        |              |               |
| SIP            |       | Unité IF   | P 1         | Futura IP 1   |     | 00401  | 200256 | s 🌶          | 1             |
| Authentifiants |       | L Inité IF | 22          | Futura IP 2   |     | 00401  | 201258 | -            | ,             |
| Contrôle Accès |       | 01110 11   |             |               |     |        | 201200 | -            |               |
| Dispositif     |       | Unité IF   | ≥3          | Futura IP 3   |     | 00401: | 200256 | 5 <b>/</b>   |               |
| Entretien      |       |            |             | Recharg       | er  |        |        |              |               |
| Diagnostic     |       |            |             | J             |     |        |        |              |               |
|                |       |            |             |               |     |        |        |              |               |

[RÉCEPTEURS XIP] uniquement pour un dispositif configuré comme MASTER

Liste des dispositifs XIP (récepteurs SIP) qui ne requièrent aucune licence et qui utilisent le poste externe MTMV/ IP, MTMA/IP MASTER comme serveur d'enregistrement.

[UNITÉ] : unité d'appartenance du récepteur.

[DESCRIPTION] : description du récepteur tel qu'il est configuré par le logiciel PCS/XIP.

[USERNAME SIP] : nom d'utilisateur SIP attribué au récepteur XIP par le logiciel PCS/XIP. Le mot de passe et le nom d'utilisateur SIP doivent être configurés dans le récepteur afin de permettre l'enregistrement de ce dernier dans le poste externe MTMV/IP, MTMA/IP.

Appuyer sur l'icône 🖍 pour modifier le mot de passe du compte SIP du récepteur.

|                |         |        | AUTHENTIF             |             | Aide Sortie         |
|----------------|---------|--------|-----------------------|-------------|---------------------|
| Système        | LICENCE | s R    | ÉCEPTEURS<br>XIP      | XIP MOBILE  | SIP GÉNÉ-<br>RIQUES |
| Date et Heure  | NOM     | BRE DE | E LICENCES<br>NIBLES  |             |                     |
| Réseau         |         |        |                       |             |                     |
| SIP            |         |        |                       |             |                     |
| Authentifiants | Unité   | IP 1   | SIP génériques<br>2.1 | 00700000256 | • 🗸                 |
| Contrôle Accès | Unité   | IP 2   | SIP génériques<br>2.2 | 00700000258 | 0 /                 |
| Dispositif     |         |        |                       |             |                     |
| Entretien      |         |        | Recha                 | rger        |                     |
| Diagnostic     |         |        |                       |             |                     |
|                |         |        |                       |             |                     |

|                |      |          | /           | AUTHENTIF             | IANTS    | Aid | de        | Sortie        |
|----------------|------|----------|-------------|-----------------------|----------|-----|-----------|---------------|
| Système        | LICE | INCES    | R           | ÉCEPTEURS<br>XIP      | XIP MOB  | ILE | SIP<br>Ri | GÉNÉ-<br>QUES |
| Date et Heure  |      | NOMBRE   | E DE<br>PON | E LICENCES<br>NIBLES  |          |     |           |               |
| Réseau         |      |          | 5           |                       |          |     |           |               |
| SIP            |      |          |             |                       |          |     |           |               |
| Authentifiants |      | Unité IP |             | SIP génériques<br>2.1 | 00700000 | 256 | 0         | /             |
| Contrôle Accès |      | Unité IP |             | SIP génériques<br>2.2 | 00700000 | 258 | •         | 1             |
| Dispositif     |      |          |             |                       |          |     |           |               |
| Entretien      |      |          |             | Rechar                | ger      |     |           |               |
| Diagnostic     |      |          |             |                       |          |     |           |               |
|                |      |          |             |                       |          |     |           |               |

[XIP MOBILE] uniquement pour un dispositif configuré comme MASTER

Liste des dispositifs XIPMobile qui requièrent une licence et utilisent le poste externe MTMV/IP, MTMA/IP MASTER comme serveur d'enregistrement.

[NOMBRE DE LICENCES DISPONIBLES] : nombre de licences encore disponibles.

[UNITÉ] : unité d'appartenance du dispositif XIPMobile.

**[DESCRIPTION]** : description du dispositif tel qu'il est configuré par le logiciel PCS/XIP.

[USERNAME SIP] : nom d'utilisateur SIP attribué dans l'app XIPMobile. Le mot de passe et le nom d'utilisateur SIP doivent être configurés dans l'app XIPMobile afin de permettre l'enregistrement de cette dernière dans le poste externe MTMV/IP, MTMA/IP.

[ACTIVÉ] : l'icône verte indique que le compte est activé pour l'enregistrement dans le poste externe MTMV/IP, MTMA/IP tandis que l'icône rouge indique que le compte n'est pas activé pour l'enregistrement.

Sélectionner 🖍 pour activer ou désactiver le compte et pour en modifier le mot de passe.

Chaque compte activé a besoin d'une licence de type App à soustraire au total de licences disponibles.

[SIP GÉNÉRIQUES] uniquement pour un dispositif configuré comme MASTER

Liste des dispositifs SIP génériques qui utilisent le poste externe MTMV/IP, MTMA/IP MASTER comme serveur d'enregistrement.

[NOMBRE DE LICENCES DISPONIBLES] : nombre de licences encore disponibles.

[UNITÉ] : unité d'appartenance du dispositif SIP génériques.

[DESCRIPTION] : description du dispositif tel qu'il est configuré par le logiciel PCS/XIP.

[USERNAME SIP] : nom d'utilisateur SIP attribué par le logiciel PCS/XIP. Le mot de passe et le nom d'utilisateur SIP doivent être configurés dans le dispositif SIP afin de permettre l'enregistrement de ce dernier dans le poste externe MTMV/IP, MTMA/IP.

[ACTIVÉ] : l'icône verte indique que le compte est activé pour l'enregistrement dans le poste externe MTMV/IP, MTMA/IP tandis que l'icône rouge indique que le compte n'est pas activé pour l'enregistrement. Sélectionner ✓ pour activer ou désactiver le compte et pour en modifier le mot de passe. Chaque compte activé a besoin d'une licence de type GST à soustraire au total de licences disponibles.

|                | CONTR        | CONTRÔLE DES ACCÈS Aide |          |  |  |  |  |
|----------------|--------------|-------------------------|----------|--|--|--|--|
| Système        | MASTER/S     | MASTER/SLAVE UTILIS/    |          |  |  |  |  |
| Date et Heure  |              | MASTER                  |          |  |  |  |  |
| Réseau         |              |                         |          |  |  |  |  |
| SIP            | 192.168.61.1 | 192.168.61.19           |          |  |  |  |  |
|                |              |                         |          |  |  |  |  |
| Authentifiants | 20050        | 20050                   |          |  |  |  |  |
| Contrôle Accès |              |                         |          |  |  |  |  |
| Dispositif     | MTMV/IP 1    | 192.168.61.55           | 14680320 |  |  |  |  |
| Entretien      |              |                         |          |  |  |  |  |
| Diagnostic     | MTMV/IP 2    | 192.168.61.98           | 327680   |  |  |  |  |
| Diagnostic     |              | Recha                   | arger    |  |  |  |  |
|                |              |                         |          |  |  |  |  |

### Contrôle d'accès

### [MASTER/SLAVE]

[ADRESSE IP] : il s'agit de l'adresse du dispositif MASTER. En cas de poste externe MTMV/IP, MTMA/IP MASTER, il s'agit de l'adresse du dispositif lui-même.

[PORT MASTER] : (par défaut 20050) il s'agit du port du dispositif MASTER.

La liste des dispositifs SLAVE n'existe que pour les postes externes MTMV/IP, MTMA/IP MASTER. L'icône verte indique que le dispositif SLAVE est connecté au dispositif MASTER tandis que l'icône rouge indique que le dispositif SLAVE n'est pas connecté au dispositif MASTER.

|                | CONTRÔLE DES ACCÈS |        |           |           | Sortie |
|----------------|--------------------|--------|-----------|-----------|--------|
| Système        | MASTER/SLA         | /E     | υτ        | ILISATEUI | RS     |
| Date et Heure  |                    |        |           |           |        |
| Réseau         | Tous<br>NOM DE FA  | MILLE  |           |           |        |
| SIP            |                    |        |           |           |        |
| Authentifiants |                    |        |           |           |        |
| Contrôle Accès |                    |        |           |           |        |
| Dispositif     | NOM DE<br>FAMILLE  |        |           |           |        |
| Entretien      | Utilisa-<br>teur 1 |        | Unité IP  | ľ         |        |
| Diagnostic     | Utilisa-<br>teur 2 |        | Unité IP2 | /         |        |
|                |                    | Rechar | ger       |           |        |

### [UTILISATEURS]

Cette option fournit la liste des utilisateurs du contrôle d'accès.

La section [GROUPE] permet de sélectionner un groupe d'utilisateurs à visualiser.

[NOM DE FAMILLE] : pour effectuer une recherche par nom, sélectionner [RECHARGER].

[CODE BADGE] : pour effectuer une recherche par code badge, sélectionner [RECHARGER].

Les résultats de la recherche apparaissent au bas de la page.

Depuis un dispositif MASTER, sélectionner  $\checkmark$  à côté d'un utilisateur pour en modifier l'état (activé ou désactivé), le code badge ou le code numérique d'accès. Les autorisations concernant les parcours et les passages sont définies par le logiciel PCS/XIP.

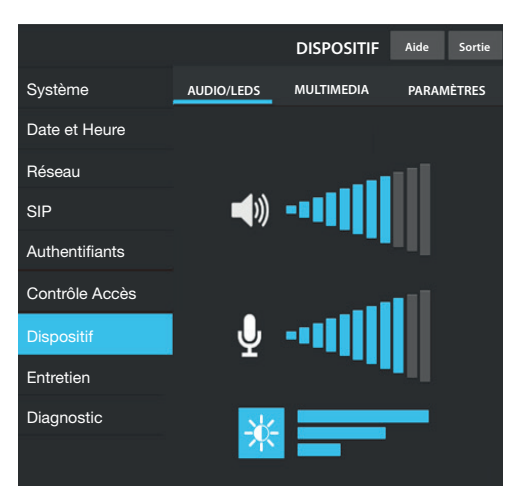

### Dispositif

### [AUDIO/LEDS]

Il est possible de modifier le volume du haut-parleur et du micro (uniquement en cas de besoin réel, par exemple en présence de conditions ambiantes particulières) ainsi que le rétroéclairage des touches du poste externe.

|                |                              | DISPOSITIF | Aide Sortie |  |  |  |  |  |
|----------------|------------------------------|------------|-------------|--|--|--|--|--|
| Système        | AUDIO/LEDS                   | MULTIMEDIA | PARAMÈTRES  |  |  |  |  |  |
| Date et Heure  |                              |            |             |  |  |  |  |  |
| Réseau         |                              |            |             |  |  |  |  |  |
| SIP            | 4096 kb/s                    |            |             |  |  |  |  |  |
| Authentifiants | RESOLUTION VIDEO PRINCIPALE  |            |             |  |  |  |  |  |
| Contrôle Accès |                              |            |             |  |  |  |  |  |
| Dispositif     | BITRATE VIDEO CAMECONNECT    |            |             |  |  |  |  |  |
| Entretien      | RÉSOLUTION VIDÉO CAMECONNECT |            |             |  |  |  |  |  |
| Diagnostic     | QCF (176X144) 4:             | 3          |             |  |  |  |  |  |
|                |                              |            |             |  |  |  |  |  |

### [MULTIMEDIA]

Il est possible de configurer le maximum de BITRATE ainsi que la RÉSOLUTION du FLUX vidéo que le poste externe peut transmettre en choisissant parmi les valeurs disponibles.

Plus les valeurs de BITRATE et de RÉSOLUTION sont élevées, meilleure est la qualité vidéo et plus est importante l'occupation de la base de données dans la LIAISON MONTANTE (UPLINK).

Il est possible de configurer deux profils : **PRINCIPAL** il s'agit du profil utilisé pour les communications avec les dispositifs locaux de l'installation ; **CAMECONNECT** il s'agit du profil utilisé pour les communications vers les dispositifs XIPMobile connectés à distance sur CameConnect.

Le BITRATE et la RÉSOLUTION du profil CAMECONNECT doivent être choisis en fonction de la bande dans la LIAISON MONTANTE (UPLINK) à disposition.

|                | l I                | Entretien   | Aide | Sortie                  |  |  |  |
|----------------|--------------------|-------------|------|-------------------------|--|--|--|
| Système        | INFO               | MISE À JOUR | CON  | FIGURATION<br>I SYSTÈME |  |  |  |
| Date et Heure  | VERSION SW F       |             |      |                         |  |  |  |
| Réseau         | 1.1.0              |             |      |                         |  |  |  |
|                |                    |             |      |                         |  |  |  |
| SIP            | 1.2.0              |             |      |                         |  |  |  |
|                |                    |             |      |                         |  |  |  |
| Authentifiants | 1.0.0              |             |      |                         |  |  |  |
|                | VERSION SW MTMDY   |             |      |                         |  |  |  |
| Contrôle Accès | 2.0.0              |             |      |                         |  |  |  |
| Dispositif     | VERSION SW MTMRFID |             |      |                         |  |  |  |
| Dispositii     | 1.2.0              |             |      |                         |  |  |  |
|                |                    |             |      |                         |  |  |  |
| Diagnostic     |                    |             |      |                         |  |  |  |
|                |                    |             |      |                         |  |  |  |

### Entretien

[INFO] pour visualiser la version firmware du module principal et des accessoires connectés.

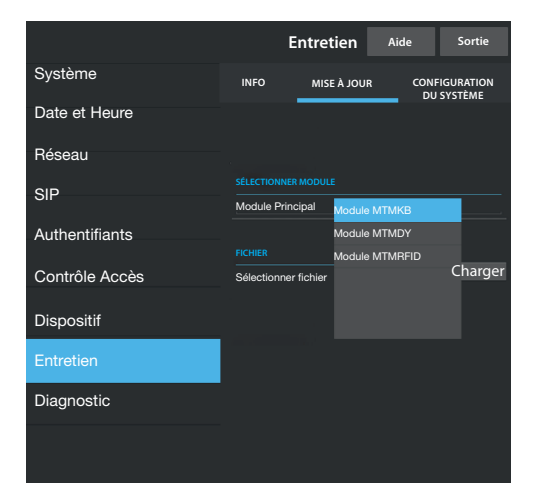

[MISE À JOUR] du firmware des dispositifs connectés. Appuyer sur [SÉLECTIONNER MODULE] pour choisir le module à mettre à jour puis sélectionner le fichier de mise à jour du firmware sur le PC. Lancer la procédure.

|                |      | Entretien  | Aide         | Sortie    |
|----------------|------|------------|--------------|-----------|
| Système        | INFO | MISE À JOU | R CONI<br>DU | IGURATION |
| Date et Heure  |      |            |              |           |
| Réseau         |      |            |              |           |
| SIP            |      |            |              |           |
| Authentifiants |      | CL L       |              |           |
| Contrôle Accès |      | Globa      | ie           |           |
| Dispositif     |      |            |              |           |
| Entretien      |      |            |              |           |
| Diagnostic     |      |            |              |           |
|                |      |            |              |           |

[CONFIGURATION DU SYSTÈME] réinitialisation des configurations d'usine du module principal et des accessoires connectés en choisissant l'option [GLOBALE].

|                | Diagnostic    | Aide         | Sortie |  |  |  |  |
|----------------|---------------|--------------|--------|--|--|--|--|
| Système        | STATISTIQUES  | FICHIERS LOG |        |  |  |  |  |
| Date et Heure  |               |              |        |  |  |  |  |
| Réseau         | NIVEAU DE LOG |              |        |  |  |  |  |
| SIP            | Erreur        |              |        |  |  |  |  |
| Authentifiante | MODE          |              |        |  |  |  |  |
| Authentinanto  | Distant       |              |        |  |  |  |  |
| Contrôle Accès | ADRESSE IP    |              |        |  |  |  |  |
|                | 192.168.201.0 |              |        |  |  |  |  |
| Dispositif     |               |              |        |  |  |  |  |
| Entretien      | Sauvegarder   | Recha        | arger  |  |  |  |  |
| Diagnostic     |               |              |        |  |  |  |  |
|                |               |              |        |  |  |  |  |

### Diagnostic

### [STATISTIQUES]

Données statistiques sur le fonctionnement du dispositif.

### [FICHIERS LOG]

Il est possible de générer des fichiers de données pour identifier les causes des anomalies.

[NIVEAU DE LOG] : permet de choisir la précision et le type de fichiers LOG.

[MODE] : permet de choisir la destination de la sauvegarde du fichier LOG entre :

[Local - RAM] : le fichier est sauvegardé dans la mémoire non permanente du dispositif

[Local - FLASH] : le fichier est sauvegardé dans la mémoire interne du dispositif (la capacité est limitée) [Distant] : le fichier est sauvegardé dans un serveur distant

[ADRESSE IP] : indiquer l'adresse IP du serveur distant.

### **Opérations sur le logiciel PCS/XIP**

Le dispositif fait partie intégrante d'une installation basée sur le système Xip. La structure de l'installation doit être élaborée avec le logiciel PCS/XIP.

| 🖽 Visualisation dispositifs 🛸 Visualisation unités                                                                                                    |                                                                                                    |                                               |  |  |
|----------------------------------------------------------------------------------------------------|----------------------------------------------------------------------------------------------------|-----------------------------------------------|--|--|
| XIP Multi server     Serveur     Boutons incorporés     MTMV IP Principale     MTMSC      MTMAIP Principale     MTMA IP Principale     Boutons incorporés     Aux                                                                                                    | Dispositifs<br>Dispositifs<br>ETI/miniSER/Domo XIP<br>DVC IP<br>DC IP<br>MTMV IP<br>TMTMV IP<br>Zone<br>Portier |                                               |  |  |
| Bioc IP 1     Bioc IP 1     Gouthe IP 2     Unité IP 2                                                                                                    | MTMV IP propriété 3<br>Nom<br>Adresse                                                                           | MTMV IP Principale<br>224.4.0                 |  |  |
| <ul> <li>Inite IP 4</li> <li>Inite IP 4</li></ul> | Identifiant 4                                                                                                   | 111111         ▼           Statique         ▼ |  |  |
| L <b>[]</b> MTM8C                                                                                                    | Adresse IP 5<br>Temps de conversation (s)                                                                       | 192.168.1.3<br>60<br>30                       |  |  |
|                                                                                                    | Username SIP<br>Temps d'ouverture porte (s)                                                                     | 008000 01024                                  |  |  |
|                                                                                                    | Crépuscule signalé par<br>Temps d'alarme porte ouverte (s)                                                      | <aucun> ▼<br/>Désactivé ▼</aucun>             |  |  |
|                                                                                                    | Contact porte ouverte<br>Aux gestion ascenseur                                                                  | Normalement ouvert (NO)       Aucun événement |  |  |
|                                                                                                    | Personnaliser l'utilisation des tons     État porte                                                             | Event défaut                                  |  |  |
|                                                                                                    | Plaque activée                                                                                                  | Plaque activée (par défaut)                   |  |  |

| Plaque IP sans serveur MTMV IP Principale Doutons incorporés Aux MTMAC Boutons incorporés Aux MTMRC Boutons incorporés Aux MTMV IP Principale Boutons incorporés MTM IP 1 Sous-bloc IP Sous-bloc IP Sous-bloc IP MTMV IP propriété IP 1 MTMV IP propriété Intervention MTMV IP Bloc MTMV IP Bloc MTMRC Boutons incorporés Aux Unité IP 1 Boutons incorporés Aux Unité IP 1 Boutons incorporés Aux Intrivi IP Sloc Aux MTMA IP Bloc MTMA IP Bloc MTMRC IP Sous-bloc IP Sous-bloc IP Sous | <sup>1</sup> Visualisation dispositifs 🥌 Visualisation unités                                                                                                    |                                                                                                    |                             |  |  |
|----------------------------------------------------------------------------------------------------|----------------------------------------------------------------------------------------------------|----------------------------------------------------------------------------------------------------|-----------------------------|--|--|
| Bioc IP         Unité IP 1         Unité IP 2         Unité IP 3         Unité IP 4         Unité IP 3         Unité IP 4         Boutons incorporés         Aux         MTMA IP Bloc         MTMA IP Bloc         MTMA IP Bloc         MTMA IP Bloc         MTMA IP Bloc         MTMA IP Bloc         MTMA IP Bloc         MTMA IP Bloc         Aux         MTMA IP Bloc         Aux         MTMA IP Bloc         Aux         MTMAC         MTMA IP Bloc         Aux         MTMAC         MTMAC                                                                                                    | Plaque IP sans serveur     Plaque IP sans serveur     MTMV IP Principale     Boutons incorporés     Aux     MTM8C     MTMA IP Principale     Boutons incorporés     Aux     MTMA IP Principale     Boutons incorporés     Aux     MTMBC     DImula | Dispositifs     DVC IP     DC IP     DC IP     MTMA IP     MTMV IP     Zone     Bloc IP     Sous-bloc IP     Sous-bloc IP     ETI/miniSER/Domo 2 | XIP local                   |  |  |
| Boutons incorporés       33333         Aux       MTMA IP Bloc         Boutons incorporés       Aux         MTMA IP Sloc       192.168.1.7         Aux       192.168.1.7         Temps de conversation (s)       60         Temps de sonnerie (s)       30         Temps de sonnerie avec dév. (s)       20         Sauvegarder copie installation       Username SIP         Username SIP       008000       00256         Temps d'alarme porte ouverte (s)       2         Crépuscule signalé par           Temps d'alarme porte ouverte (s)       Désactivé          Aux gestion ascenseur       Aucun événement          Aux gestion ascenseur       Aucun événement          Personnaliser l'utilisation des tons                                                                                                    | Bloc IP     Sous-bloc IP     Unité IP 1     Sunité IP 2     Sunité IP 3     Unité IP 4     MTMV JP Bloc (Master)                                                                                                    | MTMV IP propriété 3<br>Nom<br>Adresse                                                                                                    | MTMV IP Bloc<br>224.1.0     |  |  |
| MAUX       Mode adressage       Statique         MTMA IP Bloc       Boutons incorporés         Aux       Image: Statique         MTM8C       Mode adressage         MTM8C       Go         MTM8C       Go         MTM8C <td< td=""><td>Boutons incorporés</td><td>Identifiant</td><td>333333 -</td></td<>                                                                                                    | Boutons incorporés                                                                                                    | Identifiant                                                                                                    | 333333 -                    |  |  |
| MIMA IP Bloc       Boutons incorporés         Boutons incorporés       Adresse IP         Aux       Temps de conversation (s)         MTM8C       60         Temps de sonnerie (s)       30         Temps de sonnerie avec dév. (s)       20         Sauvegarder copie installation       Username SIP         Username SIP       008000       00256         Temps d'ouverture porte (s)       2         Crépuscule signalé par <aucun>         Temps d'alarme porte ouverte (s)       Désactivé         Ontact porte ouverte       Normalement ouvert (NO)          Aux gestion ascenseur       Aucun événement         Notification entrée ouvre-porte       Désactivé (par défaut)          Personnaliser l'utilisation des tons</aucun>                                                                                                    |                                                                                                    | Mode adressage                                                                                                    | Statique 🗸                  |  |  |
| Aux Temps de conversation (s) 60   Temps de sonnerie (s) 30   Temps de sonnerie avec dév. (s) 20   Sauvegarder copie installation Username SIP   Username SIP 008000 00256   Temps d'aurme porte (s) 2   Crépuscule signalé par <aucun>   Temps d'alarme porte ouverte (s) Désactivé   Désactivé -   Notification entrée ouvre-porte Désactivé (par défaut)   Notification entrée ouvre-porte Désactivé (par défaut)</aucun>                                                                                                    | Image: MTMAIP Bloc Image: Boutons incorporés                                                                                                    | Adresse IP 5                                                                                                    | 192.168.1.7                 |  |  |
| Temps de sonnerie (s)30Temps de sonnerie avec dév. (s)20Sauvegarder copie installation00800000256Username SIP00800000256Temps d'ouverture porte (s)2Crépuscule signalé par <aucun>Temps d'alarme porte ouverte (s)DésactivéDésactivéAux gestion ascenseurAucun événementNotification entrée ouvre-porteDésactivé (par défaut)Personnaliser l'utilisation des tons</aucun>                                                                                                    | Aux<br>MTM8C 6                                                                                                    | Temps de conversation (s)                                                                                                    | 60                          |  |  |
| Temps de sonnerie avec dév. (s)20Sauvegarder copie installationUsername SIP00800000256Username SIP008000002562Temps d'ouverture porte (s)22Crépuscule signalé par <aucun>Temps d'alarme porte ouverte (s)DésactivéContact porte ouverteNormalement ouvert (NO) Aux gestion ascenseurAucun événement Notification entrée ouvre-porteDésactivé (par défaut) Personnaliser l'utilisation des tors</aucun>                                                                                                    | -                                                                                                    | Temps de sonnerie (s)                                                                                                    | 30                          |  |  |
| <ul> <li>Sauvegarder copie installation</li> <li>Username SIP</li> <li>008000</li> <li>00256</li> <li>Temps d'ouverture porte (s)</li> <li>Crépuscule signalé par</li> <li>CAucun&gt;</li> <li>Temps d'alarme porte ouverte (s)</li> <li>Désactivé</li> <li>Contact porte ouverte</li> <li>Normalement ouvert (NO)</li> <li>Aux gestion ascenseur</li> <li>Aucun événement</li> <li>Notification entrée ouvre-porte</li> <li>Désactivé (par défaut)</li> <li>Personnaliser l'utilisation des tons</li> </ul>                                                                                                    |                                                                                                    | Temps de sonnerie avec dév. (s)                                                                                                    | 20                          |  |  |
| Username SIP00800000256Temps d'ouverture porte (s)2Crépuscule signalé par <aucun>Temps d'alarme porte ouverte (s)DésactivéContact porte ouverteNormalement ouvert (NO)Aux gestion ascenseurAucun événementAux gestion ascenseurDésactivé (par défaut)Notification entrée ouvre-porteDésactivé (par défaut)Personnaliser l'utilisation des tons</aucun>                                                                                                    |                                                                                                    | Sauvegarder copie installation                                                                                                    |                             |  |  |
| Temps d'ouverture porte (s)2Crépuscule signalé par <aucun>Temps d'alarme porte ouverte (s)DésactivéContact porte ouverteNormalement ouvert (NO)Aux gestion ascenseurAucun événementNotification entrée ouvre-porteDésactivé (par défaut)Personnaliser l'utilisation des tons</aucun>                                                                                                    |                                                                                                    | Username SIP                                                                                                    | 008000 00256                |  |  |
| Crépuscule signalé par <aucun>Temps d'alarme porte ouverte (s)DésactivéDésactivéContact porte ouverteNormalement ouvert (NO)Aux gestion ascenseurAucun événementNotification entrée ouvre-porteDésactivé (par défaut)Personnaliser l'utilisation des tons</aucun>                                                                                                    |                                                                                                    | Temps d'ouverture porte (s)                                                                                                    | 2                           |  |  |
| Temps d'alarme porte ouverte (s)       Désactivé         Contact porte ouverte       Normalement ouvert (NO)         Aux gestion ascenseur       Aucun événement         Notification entrée ouvre-porte       Désactivé (par défaut)         Personnaliser l'utilisation des tons                                                                                                    |                                                                                                    | Crépuscule signalé par                                                                                                    | <aucun></aucun>             |  |  |
| Contact porte ouverte       Normalement ouvert (NO)         Aux gestion ascenseur       Aucun événement         Notification entrée ouvre-porte       Désactivé (par défaut)         Personnaliser l'utilisation des tons                                                                                                    |                                                                                                    | Temps d'alarme porte ouverte (s)                                                                                                    | Désactivé -                 |  |  |
| Aux gestion ascenseur       Aucun événement         Notification entrée ouvre-porte       Désactivé (par défaut)         Personnaliser l'utilisation des tons                                                                                                    |                                                                                                    | Contact porte ouverte                                                                                                    | Normalement ouvert (NO)     |  |  |
| Notification entrée ouvre-porte       Désactivé (par défaut)         Personnaliser l'utilisation des tons                                                                                                    |                                                                                                    | Aux gestion ascenseur                                                                                                    | Aucun événement -           |  |  |
| Personnaliser l'utilisation des tons                                                                                                    |                                                                                                    | Notification entrée ouvre-porte                                                                                                    | Désactivé (par défaut)      |  |  |
|                                                                                                    |                                                                                                    | Personnaliser l'utilisation des tons                                                                                                    |                             |  |  |
| État porte                                                                                                    |                                                                                                    | État porte                                                                                                    | État porte (par défaut)     |  |  |
| Plaque activée Plaque activée (par défaut)                                                                                                    |                                                                                                    | Plaque activée                                                                                                    | Plaque activée (par défaut) |  |  |

Créer la structure de l'installation en fonction des exigences : pour insérer les postes externes IP, faire glisser de la liste de droite les modules MTMV IP (en cas de dispositifs vidéo) ou MTMA IP (en cas de dispositifs uniquement audio) ①. Sélectionner les dispositifs ② insérés et compléter les propriétés ③ ; les champs suivants sont obligatoires : Identifiant ④ et Adresse IP ⑤. Ajouter les modules accessoires, par exemple le module boutons MTM8C ⑥, en définir la structure et configurer les appels correspondant à chaque touche.

Compléter la configuration des autres dispositifs et programmer l'installation.

Références normatives Le produit est conforme aux directives de référence en vigueur.

Mise au rebut et élimination. Ne pas jeter l'emballage et le dispositif dans la nature au terme du cycle de vie de ce dernier, mais les éliminer selon les normes en vigueur dans le pays où le produit est utilisé. Le symbole et le sigle du matériau figurent sur les composants recyclables.

LES DONNÉES ET LES INFORMATIONS CONTENUES DANS CE MANUEL SONT SUSCEPTIBLES DE SUBIR DES MODIFICATIONS À TOUT MOMENT ET SANS AUCUN PRÉAVIS. LES DIMENSIONS SONT EXPRIMÉES EN MILLIMÈTRES, SAUF INDICATION CONTRAIRE.

# CAME T BPT

CAME S.P.A. Via Martiri Della Libertà, 15 31030 Dosson di Casier - Treviso - Italy tel. (+39) 0422 4940 - fax. (+39) 0422 4941

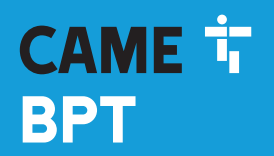

CAME.COM

# 

### Модуль связи для систем IP

FB00876-RU

CE

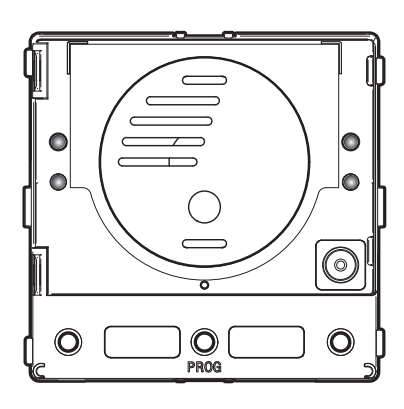

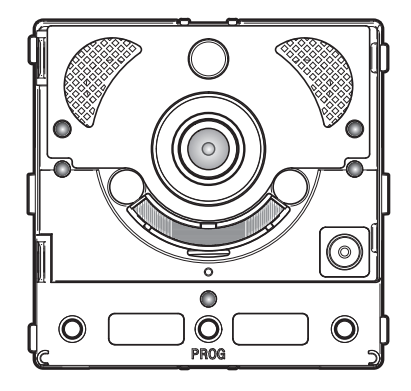

## MTMA/IP - MTMV/IP

РУКОВОДСТВО ПО ПРОГРАММИРОВАНИЮ

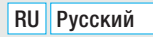

### Общие правила безопасности

• 🛆 Важные правила техники безопасности: ПРОЧИТАЙТЕ ВНИМАТЕЛЬНО!

• Монтаж, программирование, ввод в эксплуатацию и техническое обслуживание должны производиться квалифицированным и опытным персоналом в полном соответствии с требованиями действующих норм безопасности.

- Используйте антистатическую одежду и обувь при работе с электроникой.
- Храните данные инструкции.
- Всегда отключайте электропитание перед выполнением работ по чистке или техническому обслуживанию системы.
- Это изделие должно использоваться исключительно по назначению. Любое другое применение рассматривается как опасное.

• Фирма-изготовитель снимает с себя всякую ответственность за ущерб, нанесенный неправильным, ошибочным или небрежным использованием изделия.

MTMV/IP

### MTMA/IP

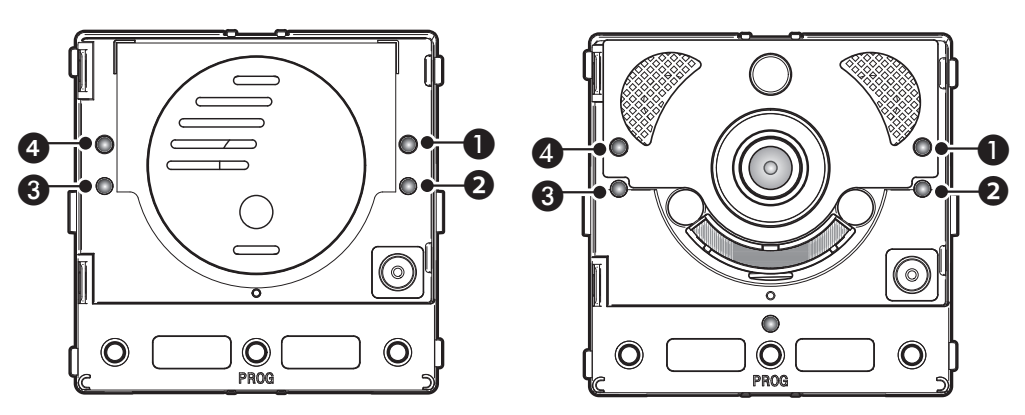

### Описание светодиодных индикаторов

- «
   Желтый индикатор Идет разговор.
- 2 Леленый индикатор Дверь открыта.
- 3 🏂 Синий индикатор Система занята.

### Сигналы об ошибках

индикатор горит, индикатор мигает, индикатор выключен.

| Неполадка                                                          | Красный | Зеленый | Желтый | Синий | Возможные причины                                                                                                    |
|--------------------------------------------------------------------|---------|---------|--------|-------|----------------------------------------------------------------------------------------------------|
| Превышена температура                                              |         |         |        |       | Неправильный монтаж, близость источников тепла, неисправность аппаратного обеспечения                                                                                  |
| Подключение Ethernet                                               |         |         |        |       | Нарушена целостность кабеля САТ5, кабель не<br>подключен, неправильное подключение кабеля<br>передачи данных, не подключен коммутатор,<br>неисправность порта Ethernet |
| Ошибка в данных конфи-<br>гурации                                  |         |         |        |       | Неправильная конфигурация, неполное или незавершенное программирование                                                                                                 |
| Отсутствие аудио- или<br>видеосвязи, ошибка при<br>SIP-регистрации |         |         |        |       | Сервер недоступен или выключен, неправильная<br>учетная запись SIP                                                                                                    |

### Настройка и включение с помощью ВЕБ-интерфейса и PCS/XIP

Присвойте своему ПК адрес, относящийся к той же подсети, что и устройство. IP-адрес по умолчанию – 192.168.1.5 с маской сети 255.255.255.25.0.

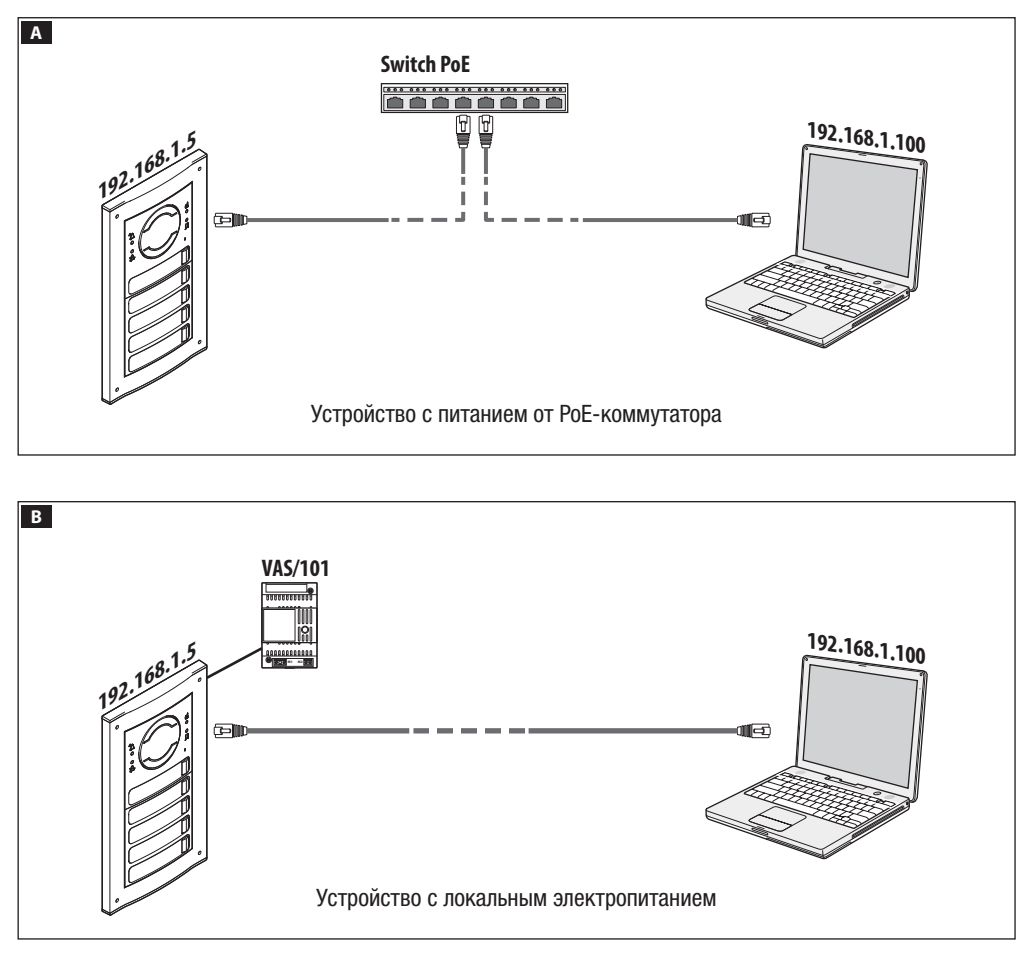

| 00                     |     |
|------------------------|-----|
| + 🕤 http://192.168.1.5 | ¢ » |
| НАСТРОЙКИ              |     |
|                        |     |
|                        |     |
|                        |     |
|                        |     |
| ПОЛЬЗОВАТЕЛЬ           |     |
|                        |     |
| 0                      |     |
| VCTALIODIIIIAV         |     |
|                        |     |
| ۲                      |     |
|                        |     |
| ПАРОЛЬ                 |     |
|                        |     |
|                        |     |
| Язык Войти             |     |
|                        |     |

Для доступа к веб-странице настройки введите в адресной строке браузера (Chrome, Firefox, Safari) адрес настраиваемого устройства.

На странице [НАСТРОЙКИ], в меню [РЕЖИМ ВХОДА] выберите [УСТАНОВЩИК] и введите пароль [112233].

Режим входа [ПОЛЬЗОВАТЕЛЬ] (пароль по умолчанию: 123456) позволяет:

1) просматривать предыдущие страницы;

2) обновлять прошивку.

На веб-страницах настройки справа нет полосы прокрутки. Для прокрутки веб-страниц нажмите левую кнопку мыши и, не отпуская ее, переместите указатель в нужном направлении. На смартфоне или планшете достаточно провести пальцем по экрану.

|                  | Система Помощь Выйти  |
|------------------|-----------------------|
| Система          |                       |
| Дата и время     | модель                |
| Сеть             | MTMV/IP               |
| SIP              | <u>SN</u>             |
| Полномочия       | 0X00801234            |
|                  | 1.0                   |
| Контроль доступа | ВЕРСИЯ ПО             |
|                  | 2.0.0                 |
| Іехобслуживание  | СТАТУС УЧЕТНОЙ ЗАПИСИ |
| Диагностика      | Зарегистриро-<br>вано |

### Система

Техническая информация с характеристиками устройства, версией программного и аппаратного обеспечения и статусом учетной записи SIP.

ПРИМЕЧАНИЕ. Панель MTMV/IP/MTMA/IP может быть настроена как "MASTER" с помощью PCS/XIP для систем типа "Serverless". Только одна панель MTMV/IP, MTMA/IP может быть выбрана в качестве MASTER-устройства.

|                  |                   | Сеть    | Помощь  | Выйти |  |  |  |
|------------------|-------------------|---------|---------|-------|--|--|--|
| Система          | соедине           | ния     | CAMECON | INECT |  |  |  |
| Дата и время     | МАС-АДРЕ          |         |         |       |  |  |  |
| Сеть             | 00:50:56:91:2E:28 |         |         |       |  |  |  |
| SIP              | СПОСОБ            |         |         |       |  |  |  |
| SIF              | Статический       |         |         |       |  |  |  |
| Полномочия       |                   |         |         |       |  |  |  |
| Контроль доступа | 192.168           | .71.102 |         |       |  |  |  |
| Устройство       | NETMASK           |         |         |       |  |  |  |
| Техобслуживание  | 255.255.255.0     |         |         |       |  |  |  |
| Пиагностика      |                   |         |         |       |  |  |  |
| Диа постика      | 192.168           | .71.1   |         |       |  |  |  |
|                  |                   |         |         |       |  |  |  |

|                  | сеть помощь в         | ыити |
|------------------|-----------------------|------|
| Система          | ПОДКЛЮЧЕНИЯ САМЕСОNNE | ст   |
| Дата и время     | код доступа           |      |
| Сеть             | 0146C1B9F21522A9      |      |
| SIP              | ПРОВАЙДЕР             |      |
| Толномочия       | СОЕДИНЕНИЕ            |      |
| Контроль доступа | Отключено             |      |
| Устройство       | СТАТУС                |      |
| Техобслуживание  | Отключено             |      |
| Диагностика      |                       |      |
|                  |                       |      |
|                  |                       |      |

### Сеть

### [СОЕДИНЕНИЯ]

### [МАС-АДРЕС]

МАС-АДРЕС устройства нельзя изменить.

### [СПОСОБ]

Позволяет выбрать между следующими типами адресации:

**DHCP**: IP-адрес устройства присваивается DHCPсервером (для последующего использования).

СТАТИЧЕСКИЙ (по умолчанию): IP-адрес устройства присваивается вручную.

### [IР-АДРЕС]

Если вы решили использовать статический IP-адрес, введите IP-адрес устройства, который должен относиться к той же подсети, что и роутер с другими подключенными устройствами (адрес по умолчанию: 192.168.1.5).

### [NETMASK]

Если маска сети отличается от используемой по умолчанию, укажите ее.

### [GATEWAY]

Укажите шлюз по умолчанию для соответствующей сети.

### [DNS]

Укажите действующий DNS-адрес, если вы хотите активировать соединение CAMEConnect (только на MTMV/IP, MTMA/IP, выбранной в качестве MASTERустройства).

Чтобы сохранить внесенные изменения или вновь загрузить прежние данные, нажмите соответствующую кнопку, которая появится в нижней части страницы.

[CAMECONNECT]: только для MASTER-устройства.

Раздел настройки параметров удаленного подключения.

[КОД ДОСТУПА]: уникальный код устройства.

[ПРОВАЙДЕР]: (по умолчанию: xip01.cameconnect.net) служебный URL для удаленных вызовов.

[СОЕДИНЕНИЕ]: позволяет включать или отключать удаленный прием VoIP видеовызова

[СТАТУС]: указывает статус соединения.

|                  |                   |          | SIP   | Пом | ощь  | Выйти  |
|------------------|-------------------|----------|-------|-----|------|--------|
| Система          | УЧЕТНАЯ<br>ЗАПИСЬ | TRUNKS   | FEATU | RES | СТАТ | УС УЗЛ |
| Дата и время     |                   |          |       |     |      |        |
| Сеть             | 0080000           | 0001     |       |     |      |        |
| SIP              | ПАРОЛЬ            |          |       |     |      |        |
| Полномочия       |                   |          |       |     |      |        |
| Контроль доступа | отобража          | ЕМОЕ ИМЯ |       |     |      |        |
| Устройство       | MTMV IP           |          |       |     |      |        |
|                  | CEPBEP            |          |       |     |      |        |
| Техобслуживание  | 192.168.6         | 51.19    |       |     |      |        |
| Диагностика      | ТИП СЕРВЕ         | PA       |       |     |      |        |
|                  | XIP-серв          | ep       |       |     |      |        |

### SIP

### [УЧЕТНАЯ ЗАПИСЬ]

Для устройств, не являющихся MASTER-устройством, виден только этот раздел.

[ИМЯ ПОЛЬЗОВАТЕЛЯ]: имя пользователя SIP, присвоенное PCS/XIP устройству.

[ПАРОЛЬ]: (для последующего использования).

[ОТОБРАЖАЕМОЕ ИМЯ]: имя, присвоенное PCS/XIP устройству.

[СЕРВЕР]: IP-адрес, присвоенный PCS/XIP серверу. [ТИП СЕРВЕРА]: (для будущего использования) Если настройка выполнена правильно и SIP-сервер активен, на странице [УСТРОЙСТВО] напротив [СТАТУС УЧЕТНОЙ ЗАПИСИ] будет стоять [ЗАРЕГИ-СТРИРОВАНО].

|                  |                   |                             | SIP      | Помощь  | Выйти    |
|------------------|-------------------|-----------------------------|----------|---------|----------|
| Система          | УЧЕТНАЯ<br>ЗАПИСЬ | TRUNKS                      | FEATU    | RES CTA | ГУС УЗЛА |
| Дата и время     |                   |                             |          |         |          |
| Сеть             | ETI/m<br>192.1    | niniSER/Domo X<br>68.61.123 | IP local |         |          |
| SIP              |                   |                             |          |         |          |
| Полномочия       |                   |                             |          |         |          |
| Контроль доступа |                   |                             |          |         |          |
| Устройство       |                   |                             |          |         |          |
| Техобслуживание  |                   |                             |          |         |          |
| Диагностика      |                   |                             |          |         |          |
|                  | Пеј               | резагрузить                 |          |         |          |

[TRUNKS]: только для MASTER-устройства.

Список серверов в системе.

Расположенная справа иконка указывает на то, доступны устройство и соответствующая подсистема (зеленый) или нет (красный).

|                  |               |                  |                    | SIP       | Пом | ощь  | Выйти   |
|------------------|---------------|------------------|--------------------|-----------|-----|------|---------|
| Система          | УЧЕТН<br>ЗАПИ | НАЯ<br>1СЬ       | TRUNKS             | FEATUR    | ES  | СТАТ | ус узли |
| Дата и время     |               | цлител           | ІЬНОСТЬ ВЫЗ        | OBA       |     |      |         |
| Сеть             | 3             | 30               |                    |           |     |      |         |
|                  |               | ДЛИТЕЛ<br>АДРЕСА | ІЬНОСТЬ ВЫЗ<br>ЦИИ | ОВА ПРИ П |     |      |         |
| SIP              | 2             | 20               |                    |           |     |      |         |
| Полномочия       |               |                  | Коды акт           | ивации    |     |      |         |
| Контроль доступа |               | откры            | ЗАНИЕ ДВЕРИ        |           |     |      |         |
| Устройство       | * 5           | 50               |                    |           |     |      |         |
| Техобслуживание  | *             | AUX1             |                    |           |     |      |         |
| Диагностика      |               | AUX2             |                    |           |     |      |         |
|                  | * 5           | 54               |                    |           |     |      |         |
|                  |               |                  |                    |           |     |      |         |

[FEATURES]: только для MASTER-устройства.

[ДЛИТЕЛЬНОСТЬ ВЫЗОВА]: время, по истечении которого абонент будет считаться отсутствующим.

[ДЛИТЕЛЬНОСТЬ ВЫЗОВА ПРИ ПЕРЕАДРЕСАЦИИ]: время при включенной переадресации, по истечении которого абонент будет считаться отсутствующим и сработает переадресация.

В разделе [КОДЫ АКТИВАЦИИ] можно просматривать и изменять числовые коды DTMF, присвоенные командам "Открытие двери", Aux1 и Aux2.

|                  |               |                   |                    | SIP    | Пом | ощь  | Выйти   |
|------------------|---------------|-------------------|--------------------|--------|-----|------|---------|
| Система          | УЧЕТН<br>ЗАПИ | ная<br>Ісь        | TRUNKS             | FEATUR | ES  | СТАТ | УС УЗЛА |
| Дата и время     |               |                   |                    |        |     |      |         |
| Сеть             |               |                   |                    |        |     |      |         |
| SIP              |               | Bce               |                    |        |     |      |         |
| Полномочия       |               |                   |                    |        |     |      |         |
| Контроль доступа | 2             | Futura<br>/стройс | IP 1.1<br>180 IP 1 |        | (   |      |         |
| Устройство       |               | Futura            | IP 2.1             |        | (   |      |         |
| Техобслуживание  |               | /стройс           | гво IP 2           |        |     |      |         |
| Диагностика      |               |                   | Перезаг            | оузить |     |      |         |
|                  |               |                   |                    |        |     |      |         |

[СТАТУС УЗЛА]: только для MASTER-устройства.

Список устройств VoIP SIP системы и их статус регистрации в вызывной панели MTMV/IP, MTMA/ IP MASTER.

Зеленый: устройство зарегистрировано.

Красный: устройство не зарегистрировано.

С помощью [ТИП ЗАПИСИ] можно фильтровать список устройств в зависимости от их типа.

|                  | ПОЛНОМОЧИЯ Помощь Выйти                                                                     |
|------------------|---------------------------------------------------------------------------------------------|
| Система          | ЛИЦЕНЗИИ УСТРОЙСТВА XIP MOBILE УСТРОЙСТВО<br>XIP SIP                                        |
| Дата и время     |                                                                                             |
| Сеть             | НАЗВАНИЕ<br>УСТ-ВА ОПИСАНИЕ СОЗДАНИЕ АКТИВАЦИЯ КОЛ-ВО<br>                                   |
| SIP              | ПРИ- Мобильное<br>ЛО- приложение 2016-05-13 2016-05-18<br>ЖЕ- XIPMakeLic 12:45:20 7:45:20 5 |
| Полномочия       | НИЕ Лицензия UA                                                                             |
| Контроль доступа | Перезагрузить                                                                               |
| Устройство       | Запросить лицензию                                                                          |
| Техобслуживание  | описание<br>Запросить                                                                       |
| Диагностика      | Загрузить лицензию                                                                          |
|                  | има факла<br>Файл лицензии не выбран Отправить                                              |

### Полномочия

### [ЛИЦЕНЗИИ]

Список добавленных и доступных лицензий (только для MTMV/IP, MTMA/IP MASTER). По умолчанию к каждой вызывной панели MTMV/IP, MTMA/IP MASTER прилагаются 4 лицензии, которые могут использоваться как лицензии APP, так и GST.

Выберите [ЗАПРОСИТЬ] для получения идентификационных данных устройства, необходимых для запроса дополнительных лицензий.

Текст из пункта [ОПИСАНИЕ] добавляется к идентификационному файлу устройства.

В разделе [ЗАГРУЗКА ЛИЦЕНЗИЙ] можно добавить дополнительные запрошенные лицензии: нажмите кнопку [ЗАГРУЗИТЬ] и выберите файл с лицензиями для загрузки в устройство (только для MASTERустройства).

|                  | ПОЛНОМОЧИЯ Помощь                                  | Выйти          |
|------------------|----------------------------------------------------|----------------|
| Система          | ЛИЦЕНЗИИ УСТРОЙСТВА XIP MOBILE УСТІ                | РОЙСТВО<br>SIP |
| Дата и время     |                                                    |                |
| Сеть             | НАЗВАНИЕ УСТ-ВА ОПИСАНИЕ ИМЯ ПОЛЬЗОВА-<br>ТЕЛЯ SIP |                |
| SIP              | Устройство<br>IP 1 Futura IP 1.1 00401200256       | 1              |
| Полномочия       | Устройство<br>IP 2 Futura IP 2.1 00401201258       | ì              |
| Контроль доступа |                                                    |                |
| Устройство       | Устройство Futura IP 3.1 00401200256<br>IP 3       | /              |
| Техобслуживание  | Перезагрузить                                      |                |
| Диагностика      |                                                    |                |
|                  |                                                    |                |

[XIP-УСТРОЙСТВА]: только для MASTER-устройства.

Список устройств типа XIP (SIP-приемники), не требующих лицензии и использующих вызывную панель MTMV/IP, MTMA/IP MASTER в качестве сервера регистрации.

[ЭЛЕМЕНТ]: элемент принадлежности приемника. [ОПИСАНИЕ]: описание приемника в соответствии с настройками, заданными PCS/XIP.

[ИМЯ ПОЛЬЗОВАТЕЛЯ SIP]: имя пользователя SIP, присвоенное PCS/XIP XIP-приемнику. В приемнике должны быть настроены имя пользователя SIP и пароль, чтобы он мог быть зарегистрирован в вызывной панели MTMV/IP, MTMA/IP.

Нажмите на иконку 🖍 для изменения пароля учетной записи SIP приемника.

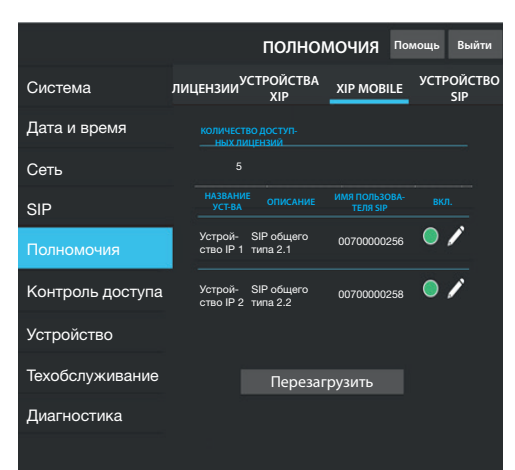

|                  |                       | полно                  | мочия п                   | омощь Выйт       |
|------------------|-----------------------|------------------------|---------------------------|------------------|
| Система          | лицензии <sup>3</sup> | /СТРОЙСТВА<br>ХІР      | XIP MOBILE                | УСТРОЙСТЕ<br>SIP |
| Дата и время     | КОЛИЧЕС<br>НЫХ Л      | ТВО ДОСТУП-<br>ИПЕНЗИЙ |                           |                  |
| Сеть             | 5                     |                        |                           |                  |
| SIP              | НАЗВАНІ<br>УСТ-ВА     | <sup>ИЕ</sup> ОПИСАНИЕ | ИМЯ ПОЛЬЗОВА-<br>ТЕЛЯ SIP |                  |
| Полномочия       | Устрой-<br>ство IP 1  | SIP общего<br>типа 2.1 | 00700000256               | • /              |
| Контроль доступа | Устрой-<br>ство IP 2  | SIP общего<br>типа 2.2 | 00700000258               | • 🖍              |
| Устройство       |                       |                        |                           |                  |
| Техобслуживание  |                       | Переза                 | грузить                   |                  |
| Диагностика      |                       |                        |                           |                  |
|                  |                       |                        |                           |                  |

[XIP MOBILE]: только для MASTER-устройства.

Список устройств типа XIPMobile, требующих лицензию и использующих вызывную панель MTMV/IP, MTMA/IP MASTER в качестве сервера регистрации.

[КОЛИЧЕСТВО ДОСТУПНЫХ ЛИЦЕНЗИЙ]: количество еще доступных лицензий.

[ЭЛЕМЕНТ]: элемент принадлежности устройства XIPMobile.

[ОПИСАНИЕ]: описание устройства в соответствии с настройками, заданными PCS/XIP.

[ИМЯ ПОЛЬЗОВАТЕЛЯ SIP]: имя пользователя SIP, присвоенное в приложении XIPMobile. Пароль и имя пользователя SIP должны быть установлены в приложении XIPMobile для его регистрации в вызывной панели MTMV/IP, MTMA/IP.

[ДОСТУПНО]: если иконка зеленого цвета, учетная запись может быть зарегистрирована в вызывной панели MTMV/IP, MTMA/IP; если иконка красного цвета, то учетная запись недоступна для регистрации.

Выберите / для активации или деактивации учетной записи и изменения пароля.Каждая учетная запись требует наличия лицензии типа Арр, вычитаемой из общего количества доступных лицензий.

[SIP ОБЩЕГО ТИПА]: только для MASTER-устройства. Список устройств общего типа SIP, использующих вызывную панель MTMV/IP, MTMA/IP MASTER в качестве сервера регистрации.

[КОЛИЧЕСТВО ДОСТУПНЫХ ЛИЦЕНЗИЙ]: количество еще доступных лицензий.

[ЭЛЕМЕНТ]: элемент принадлежности устройства общего типа SIP.

[ОПИСАНИЕ]: описание устройства в соответствии с настройками, заданными PCS/XIP.

[ИМЯ ПОЛЬЗОВАТЕЛЯ SIP]: имя пользователя SIP, присвоенное PCS/XIP. Пароль и имя пользователя SIP должны быть установлены в устройстве SIP для его регистрации в вызывной панели MTMV/IP, MTMA/IP.

[ДОСТУПНО]: если иконка зеленого цвета, учетная запись может быть зарегистрирована в вызывной панели MTMV/IP, MTMA/IP; если иконка красного цвета, то учетная запись недоступна для регистрации.

Выберите / для активации или деактивации учетной записи и изменения пароля.

Каждая учетная запись требует наличия лицензии типа GST, вычитаемой из общего количества доступных лицензий.

|                  | КОНТІ                      | ощь Выйті            |          |   |  |  |
|------------------|----------------------------|----------------------|----------|---|--|--|
| Система          | MASTER/S                   | MASTER/SLAVE ПОЛЬЗОВ |          |   |  |  |
| Дата и время     |                            | MAST                 | ER       |   |  |  |
| Сеть             |                            |                      |          |   |  |  |
| SIP              | 192.168.61.1               | 9                    |          |   |  |  |
| Полномочия       | <u>устройства</u><br>20050 |                      |          |   |  |  |
| Контроль доступа |                            |                      |          |   |  |  |
|                  |                            |                      |          |   |  |  |
| Устройство       | MTMV/IP 1                  | 192.168.61.55        | 14680320 |   |  |  |
| Техобслуживание  |                            |                      |          |   |  |  |
| Диагностика      | MTMV/IP 2                  | 192.168.61.98        | 327680   | - |  |  |
|                  |                            | Перезаг              | рузить   |   |  |  |
|                  |                            |                      |          |   |  |  |

### Контроль доступа

### [MASTER/SLAVE]

[IP-AДРЕС]: адрес MASTER-устройства. В случае с MTMV/IP, MTMA/IP MASTER это адрес самого устройства.

[ПОРТ MASTER-УСТРОЙСТВА]: (по умолчанию 20050) это порт MASTER-устройства.

Только для вызывных панелей MTMV/IP, MTMA/IP MASTER предусмотрен список SLAVE-устройств. Зеленая иконка указывает на то, что SLAVE-устройство подключено к MASTER-устройству; красная иконка указывает на то, что SLAVE-устройство не подключено к MASTER-устройству.

| сист             | ГЕМЫ К        | онтрол              | я дос | ТУПА            | Помощь      | Выйти |  |
|------------------|---------------|---------------------|-------|-----------------|-------------|-------|--|
| Система          | MAS           | MASTER/SLAVE        |       |                 | ОЛЬЗОВАТЕЛИ |       |  |
| Дата и время     |               |                     |       |                 |             |       |  |
| Сеть             |               | Все<br>ФАМИЛИЯ      |       |                 |             |       |  |
| SIP              |               |                     |       |                 |             |       |  |
| Полномочия       |               |                     |       |                 |             |       |  |
| Контроль доступа |               |                     |       |                 |             |       |  |
| Устройство       |               |                     |       |                 |             |       |  |
| Техобслуживание  |               | Пользова-<br>тель 1 |       |                 | ľ           |       |  |
| Диагностика      |               | Пользова-<br>тель 2 |       | Устройст<br>IP2 | 180 /       |       |  |
|                  | Перезагрузить |                     |       |                 |             |       |  |

### [ПОЛЬЗОВАТЕЛИ]

В этом пункте перечислены пользователи контроля доступа.

Напротив пункта [ГРУППА] можно выбрать отображаемую группу пользователей.

[ФАМИЛИЯ]: для поиска по фамилии выберите [ПЕРЕЗАГРУЗИТЬ].

[НОМЕР КАРТЫ]: для поиска по номеру карты выберите [ПЕРЕЗАГРУЗИТЬ].

Результаты поиска появятся внизу страницы.

В MASTER-устройстве выберите </ пользователя, статус (активен или недоступно), номер карты или код доступа которого вы хотите изменить.

Полномочия для разных маршрутов и проходов задаются с помощью PCS/XIP.

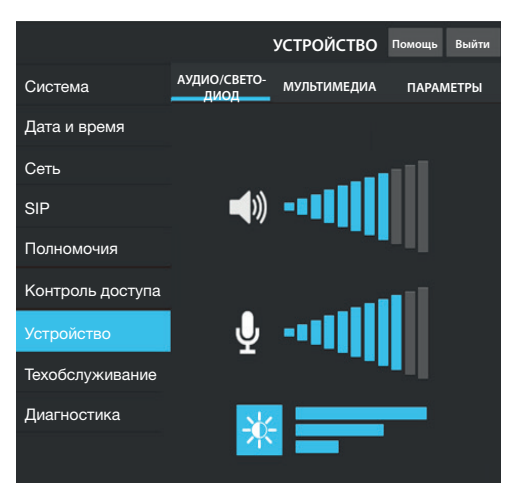

### Устройство

### [АУДИО/СВЕТОДИОД]

Можно отрегулировать громкость динамика, микрофона (только в случае реальной необходимости, например, при определенных условиях окружающей среды) и подсветку кнопок вызывной панели.

|                  |                                                | устройство  | Помощь Выйти |  |  |
|------------------|------------------------------------------------|-------------|--------------|--|--|
| Система          | АУДИО/СВЕТО-<br>ДИОД                           | мультимедиа | ПАРАМЕТРЫ    |  |  |
| Дата и время     |                                                |             |              |  |  |
| Сеть             | БИТРЕЙТ ВИДЕО С                                |             |              |  |  |
| SIP              | 4096 K0/C                                      |             |              |  |  |
| Полномочия       | РАЗРЕШЕНИЕ ВИДЕО ОСНОВНОЙ<br>НD 720 (1280X720) |             |              |  |  |
| Контроль доступа | 16:9<br>БИТРЕЙТ ВИДЕО (                        |             |              |  |  |
|                  | 192 кб/с                                       |             |              |  |  |
| Техобслуживание  | РАЗРЕШЕНИЕ ВИД                                 |             |              |  |  |
| Диагностика      | QCF (176X144)                                  | 4:3         |              |  |  |
|                  |                                                |             |              |  |  |

### [МУЛЬТИМЕДИА]

Можно установить максимальный БИТРЕЙТ и РАЗРЕ-ШЕНИЕ ВИДЕО, транслируемого вызывной панелью, выбрав из предложенных значений.

Чем больше значения БИТРЕЙТА и РАЗРЕШЕНИЯ, тем выше качество видео и тем более загружен канал связи.

Можно настроить два профиля:

**ОСНОВНОЙ:** это профиль, используемый для связи с локальными устройствами системы;

САМЕСОNNECT: это профиль, используемый для связи с устройствами XIPMobile, удаленно подключенными к CameConnect.

БИТРЕЙТ и РАЗРЕШЕНИЕ профиля САМЕСОNNECT устанавливаются с учетом доступной исходящей скорости передачи данных.

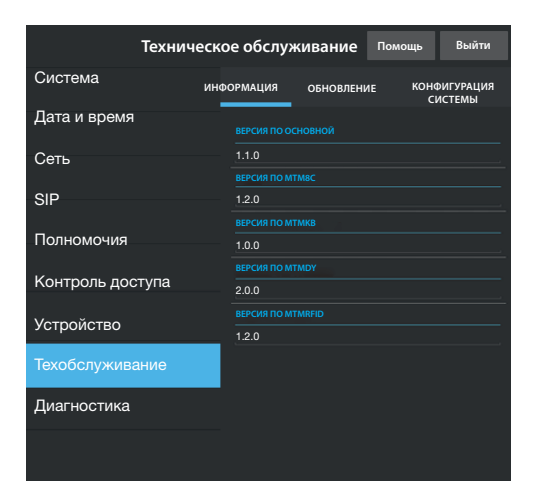

### Техобслуживание

[ИНФОРМАЦИЯ]: для просмотра версии прошивки основного модуля и подключенных аксессуаров.

|                  | Te   | ехобслуж   | кива  | ние    | Пом    | ощь  | 6            | ыйти        |
|------------------|------|------------|-------|--------|--------|------|--------------|-------------|
| Система          | инфо | ормация    | обно  | овлени | 1E     | коно | ФИГУ<br>ИСТЕ | РАЦИЯ<br>МЫ |
| Дата и время     |      |            |       |        |        |      |              |             |
| Сеть             |      |            |       |        |        |      |              |             |
| ein              |      |            |       |        |        |      |              |             |
| SIF              |      | Основной м | одуль | Модуль | ь МТМН | КB   |              |             |
| Полномочия       |      |            |       | Модуль | ь МТМ  | DY   |              |             |
|                  |      |            |       | Модуль | ь МТМ  | RFID |              |             |
| Контроль доступа |      | Выбрать фа | ійл   |        |        |      | Загр         | рузить      |
| Устройство       |      |            |       |        |        |      |              |             |
|                  |      |            |       |        |        |      |              |             |
| Диагностика      |      |            |       |        |        |      |              |             |
|                  |      |            |       |        |        |      |              |             |

[ОБНОВЛЕНИЕ]: обновление прошивки подключенных устройств.

Нажмите [ВЫБРАТЬ МОДУЛЬ] для выбора модуля, который нужно обновить, и выберите файл обновления прошивки со своего ПК. Запустите процесс.

|                  | Техоб   | служ | ивание    | Помо | щь   | Выйти               |
|------------------|---------|------|-----------|------|------|---------------------|
| Система          | информа | ция  | обновлени | 1E   | кона | ОИГУРАЦИЯ<br>ИСТЕМЫ |
| Дата и время     |         |      |           |      |      |                     |
| Сеть             |         |      |           |      |      |                     |
| SIP              |         |      |           |      |      |                     |
| Полномочия       |         |      |           |      |      |                     |
| Контроль доступа |         |      | Ілобалы   | ныи  |      |                     |
| Устройство       |         |      |           |      |      |                     |
|                  |         |      |           |      |      |                     |
| Диагностика      |         |      |           |      |      |                     |
|                  |         |      |           |      |      |                     |

[КОНФИГУРАЦИЯ СИСТЕМЫ]: восстановление заводских настроек основного модуля и подключенных аксессуаров при выборе [ГЛОБАЛЬНЫЙ].

|                  | Диагностика     | Помощь        | Выйти  |  |  |  |
|------------------|-----------------|---------------|--------|--|--|--|
| Система          | СТАТИСТИКА      | ФАЙЛЫ ЖУРНАЛА |        |  |  |  |
| Дата и время     |                 |               |        |  |  |  |
| Сеть             | УРОВЕНЬ ЖУРНАЛА |               |        |  |  |  |
| SIP              | Ошибка          |               |        |  |  |  |
|                  | РЕЖИМ           |               |        |  |  |  |
| полномочия       | Удаленно        |               |        |  |  |  |
| Контроль доступа | ІР-АДРЕС        |               |        |  |  |  |
|                  | 192.168.201.0   |               |        |  |  |  |
| Устройство       |                 |               |        |  |  |  |
| Техобслуживание  | Сохранить       | Перезаг       | рузить |  |  |  |
| Диагностика      |                 |               |        |  |  |  |
|                  |                 |               |        |  |  |  |

### **Диагностика**

### [СТАТИСТИКА]

Статистические данные о работе устройства.

### [ФАЙЛЫ ЖУРНАЛА]

Можно генерировать файл данных для определения причин неполадок.

[УРОВЕНЬ ЖУРНАЛА]: позволяет выбрать уровень точности и тип файлов журнала.

[РЕЖИМ]: позволяет выбрать место сохранения файлов ЖУРНАЛА из:

[Локальный-RAM]: файл сохраняется во временной памяти устройства.

[Локальный-FLASH]: файл сохраняется во внутренней памяти устройства (ограниченный объем). [Удаленный]: файл сохраняется на удаленном сервере.

[IP-АДРЕС]: укажите IP-адрес удаленного сервера.

### Работа на PCS/XIP

Устройство является частью системы, основанной на Хір. Структура системы должна быть создана с помощью программного обеспечения PCS/XIP.

| <sup>出</sup> Список устройств 🧀 Список модулей                                                                                                    |                                                                                                    |                                         |  |  |  |
|----------------------------------------------------------------------------------------------------|----------------------------------------------------------------------------------------------------|-----------------------------------------|--|--|--|
| XIP Multi server     Cepвер     Ocновной МТМV IP     Ocновной МТМV IP     Ocновной МТМV IP     Ocновной МТМА IP     Ocновной МТМА IP     Ocновной МТМА IP     Ocновной МТМА IP     Ocновной МТМА IP     Ocновной МТМА IP     Ocновной МТМА IP     Ocновной МТМА IP     Ochoвной МТМА IP     Ochoвной МТМА | ✓ YCTPOЙCTBA     ✓ CepBep     ✓ CepBep     ✓ CI/miniSER/Domo XIP     ✓ DVC IP     ✓ DVC IP     ✓ DC IP     ✓ MTMV IP     ✓ MTMA IP     ✓ 30на     ✓ ✓ 30на     ✓ ✓ Консьерж |                                         |  |  |  |
| <ul> <li></li></ul>                                                                                                    | Свойства МТМV IР 3                                                                                                    | Основной MTMV IP                        |  |  |  |
| Роботори и портиство ПР 2<br>Франки и портиство ПР 3<br>Франки и портиство ПР 3                                                                                                    | Адрес                                                                                                    | 224.4.0                                 |  |  |  |
| ⊞ ФУСТРОЙСТВО IP 4<br>⊟ 1 IP-блок МТМУ                                                                                                    | Идентификатор 4                                                                                                    | 111111                                  |  |  |  |
| Встроенные кнопки                                                                                                    | Тип адресации                                                                                                    | Статический 🗸                           |  |  |  |
| MTM8C                                                                                                    | IP-адрес <b>5</b>                                                                                                    | 192.168.1.3                             |  |  |  |
|                                                                                                    | Длительность разговора (с)                                                                                                    | 60                                      |  |  |  |
|                                                                                                    | Длительность вызова (с)                                                                                                    | 30                                      |  |  |  |
|                                                                                                    | Имя пользователя SIP                                                                                                    | 008000 01024                            |  |  |  |
|                                                                                                    | Время открывания двери (с)                                                                                                    | 2                                       |  |  |  |
|                                                                                                    | Датчик затемнения                                                                                                    | <Отсутствует> -                         |  |  |  |
|                                                                                                    | Время сигнализации открывания<br>двери (с)                                                                                                    | Неактивно                               |  |  |  |
|                                                                                                    | Контакты открытия двери                                                                                                    | Нормально-разомкнутые (Н.З.) 🕶          |  |  |  |
|                                                                                                    | Aux управления лифтом                                                                                                    | Нет событий 🗸                           |  |  |  |
|                                                                                                    | Оповещение входа открытия<br>двери                                                                                                    | Отключено (по умолчанию) -              |  |  |  |
|                                                                                                    | П Настроить мелодии                                                                                                    |                                         |  |  |  |
|                                                                                                    | Состояние двери                                                                                                    | Состояние двери (по умолчанию) 👻        |  |  |  |
|                                                                                                    | Вызывная панель включена 🖳                                                                                                    | Вызывная панель включена (по умолчанию) |  |  |  |

| <sup>23</sup> Список устройств 🦾 Список модулей |                                                                                                    |                                          |  |  |
|-------------------------------------------------|----------------------------------------------------------------------------------------------------|------------------------------------------|--|--|
| Bызывная IP-панель Serverless                   | □                                                                                                    |                                          |  |  |
|                                                 |                                                                                                    |                                          |  |  |
| Aux                                             |                                                                                                    |                                          |  |  |
| MTM8C                                           |                                                                                                    |                                          |  |  |
| 🖻 — 🚺 🛛 Основной МТМА IP                        | Зона                                                                                                    |                                          |  |  |
| Встроенные кнопки                               | ⊫ ∎Блок IP                                                                                                    |                                          |  |  |
| MTM8C                                           |                                                                                                    | KIP local                                |  |  |
| ⊟… III Блок IP                                  |                                                                                                    |                                          |  |  |
| 🖶 🕸 Подблок IP                                  | •                                                                                                    |                                          |  |  |
| 🕀 🤹 Устройство IP 1                             | Свойства MTMV IP 🔮                                                                                                    |                                          |  |  |
| в боройство н 2                                 | Имя                                                                                                    | IP-блок MTMV                             |  |  |
|                                                 | Адрес                                                                                                    | 224.1.0                                  |  |  |
| Встроенные кнопки                               | Идентификат                                                                                                    | 333333 -                                 |  |  |
|                                                 | Тип адресации                                                                                                    | Статический                              |  |  |
|                                                 | IP-адрес <b>5</b>                                                                                                    | 192.168.1.7                              |  |  |
|                                                 | Длительность разговора (c)                                                                                                    | 60                                       |  |  |
|                                                 | Длительность вызова (с) 30                                                                                                    |                                          |  |  |
|                                                 | Длительность вызова при переадресации (с) 20                                                                                                    |                                          |  |  |
|                                                 | Резервное копирование данных систем                                                                                                    | ы                                        |  |  |
|                                                 | Имя пользователя SIP                                                                                                    | 008000 00256                             |  |  |
|                                                 | Время открывания двери (с)                                                                                                    | 2                                        |  |  |
|                                                 | Датчик затемнения         <Отсутствует>           Время сигнализации открывания двери (с)         Неактивно           Контакты открытия двери         Нормально-разомкнутые (Н.3           Аих управления лифтом         Нет событий |                                          |  |  |
|                                                 |                                                                                                    |                                          |  |  |
|                                                 |                                                                                                    |                                          |  |  |
|                                                 |                                                                                                    |                                          |  |  |
|                                                 | Оповещение входа открытия двери                                                                                                    | Отключено (по умолчанию) -               |  |  |
|                                                 | Настроить мелодии                                                                                                    |                                          |  |  |
|                                                 | Состояние двери                                                                                                    | Состояние двери (по умолчанию) 🔹         |  |  |
|                                                 | Вызывная панель включена 🖳                                                                                                    | Вызывная панель включена (по умолчанию)- |  |  |

Создайте структуру системы согласно требованиям: для добавления вызывных панелей IP перетащите из расположенного справа списка модули MTMV IP для видеосвязи или MTMA IP для аудиосвязи (1). Выберите добавленные устройства (2) и заполните свойства (3); следующие поля являются обязательными: Id (4) и IP-адрес (5). Добавьте дополнительные модули, например, MTM8C (6), определите расположение и настройте вызовы для каждой кнопки.

Завершите настройку других устройств и перейдите к программированию системы.

Нормы и стандарты. Изделие соответствует требованиям действующих нормативов.

Утилизация. Не выбрасывайте упаковку и устройство в окружающую среду. Утилизируйте их в соответствии с требованиями законодательства, действующего в стране установки. Компоненты, пригодные для повторного использования, отмечены специальным символом с обозначением материала.

КОМПАНИЯ САМЕ S.P.A. СОХРАНЯЕТ ЗА СОБОЙ ПРАВО НА ИЗМЕНЕНИЕ СОДЕРЖАЩЕЙСЯ В ЭТОЙ ИНСТРУКЦИИ ИНФОРМАЦИИ В ЛЮБОЕ ВРЕМЯ И БЕЗ ПРЕД-ВАРИТЕЛЬНОГО УВЕДОМЛЕНИЯ. ВСЕ РАЗМЕРЫ ПРИВЕДЕНЫ В ММ, ЕСЛИ НЕ УКАЗАНО ИНОЕ.

# CAME रं BPT

CAME S.P.A. Via Martiri Della Libertà, 15 31030 Dosson di Casier - Treviso - Italy tel. (+39) 0422 4940 - fax. (+39) 0422 4941